## 電腦網路與程式課程

# 伺服器架設暨網路原理

2003 系統組教材

授課人員:潘建宏

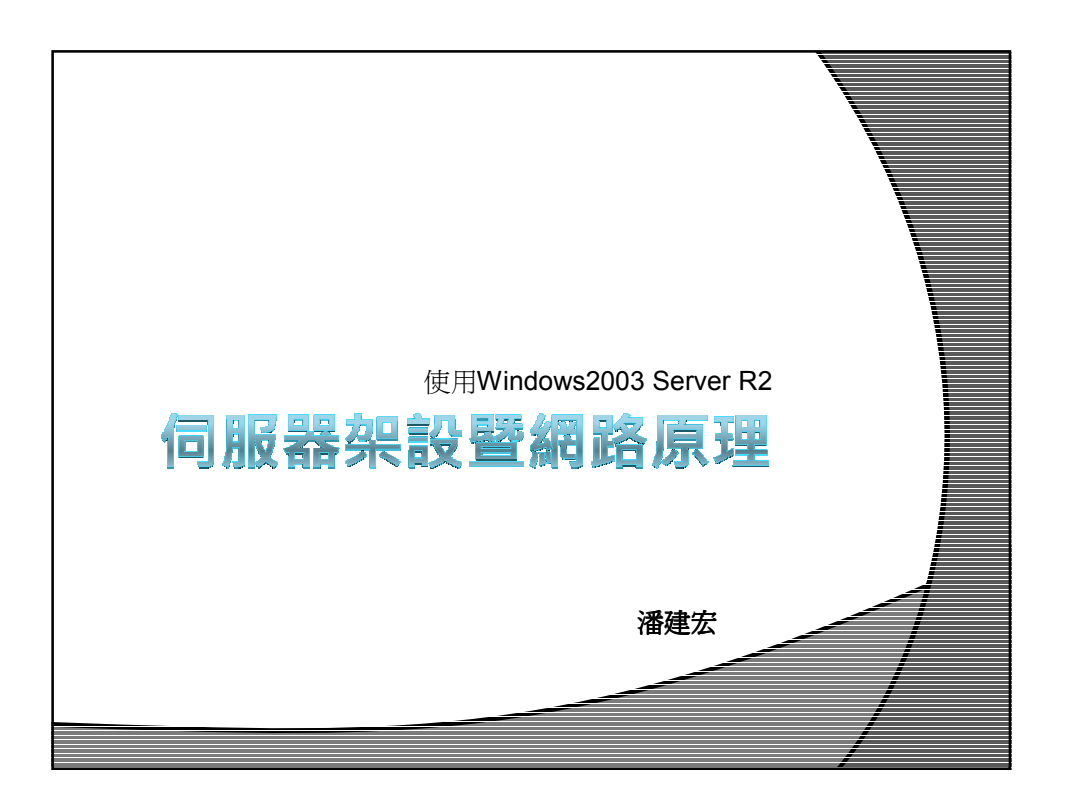

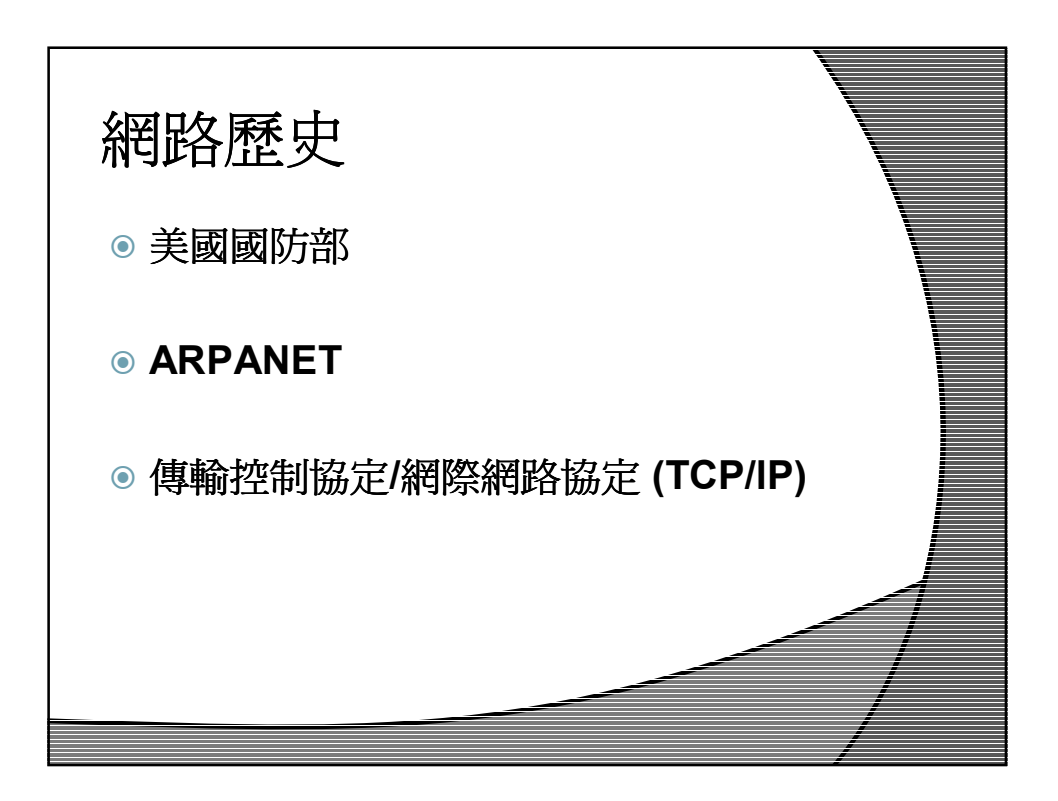

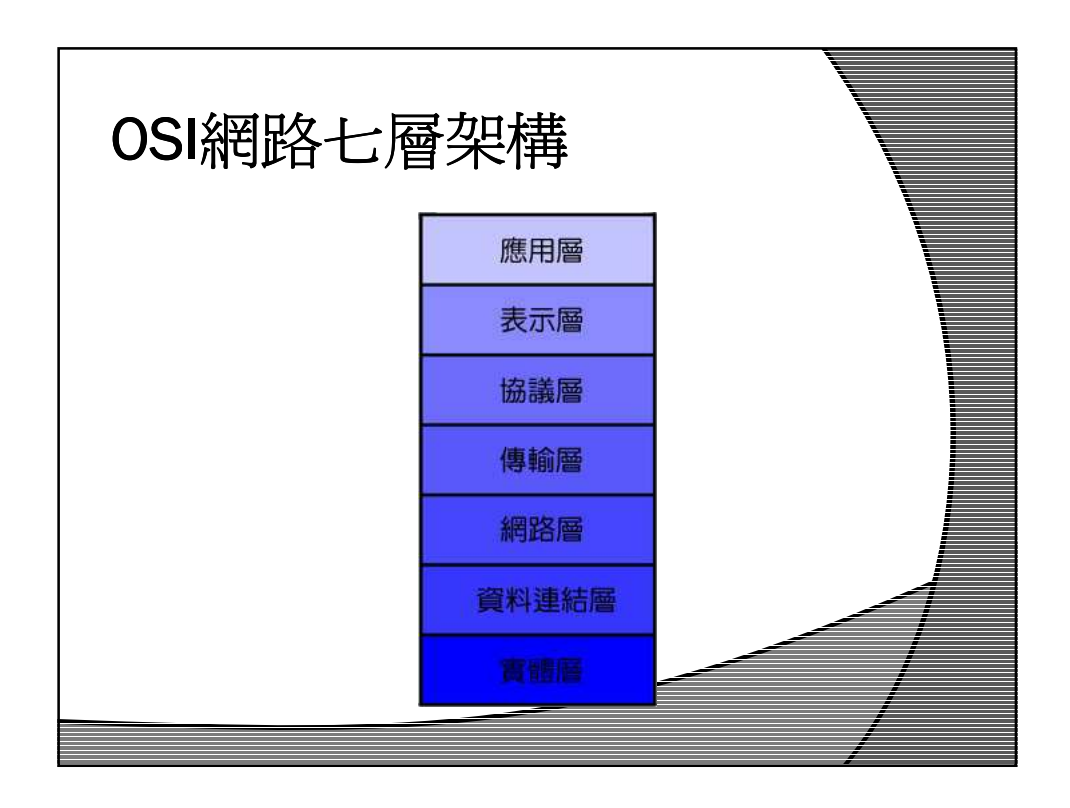

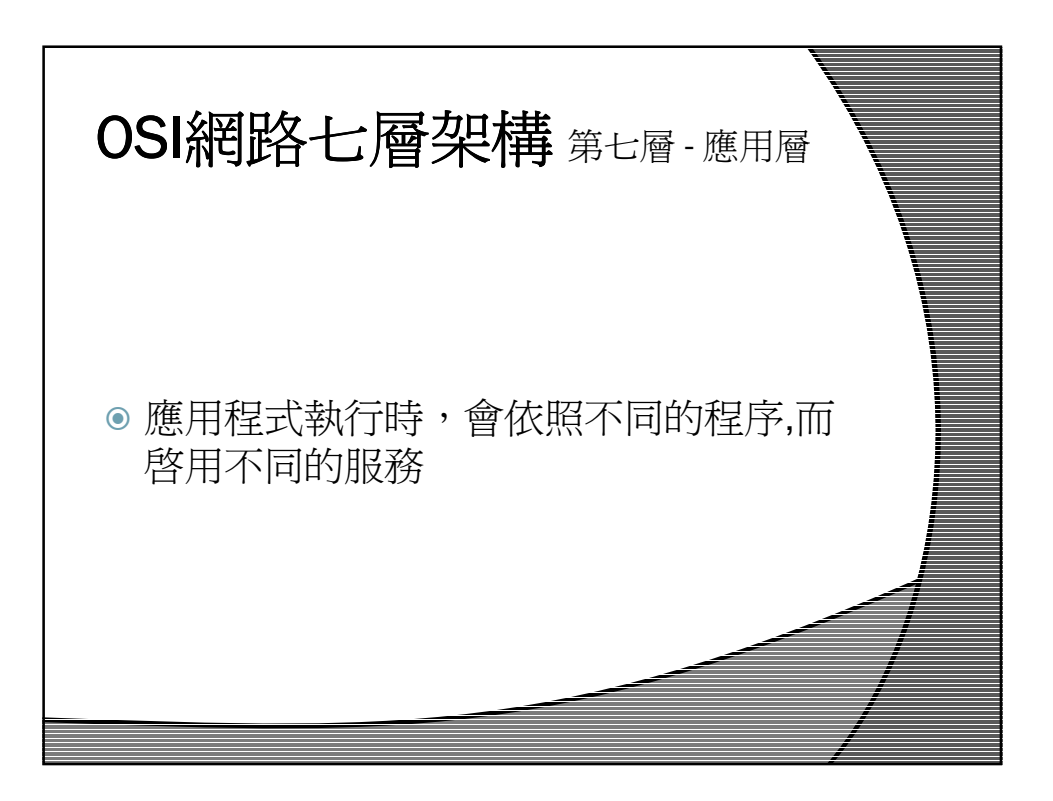

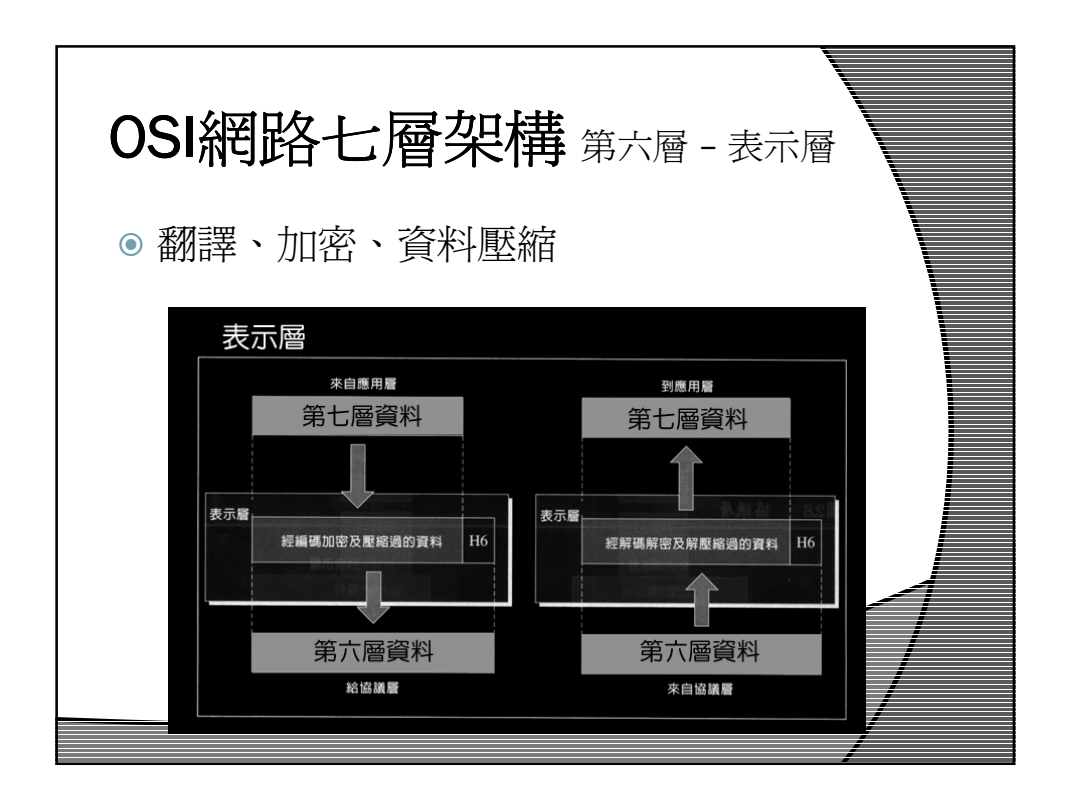

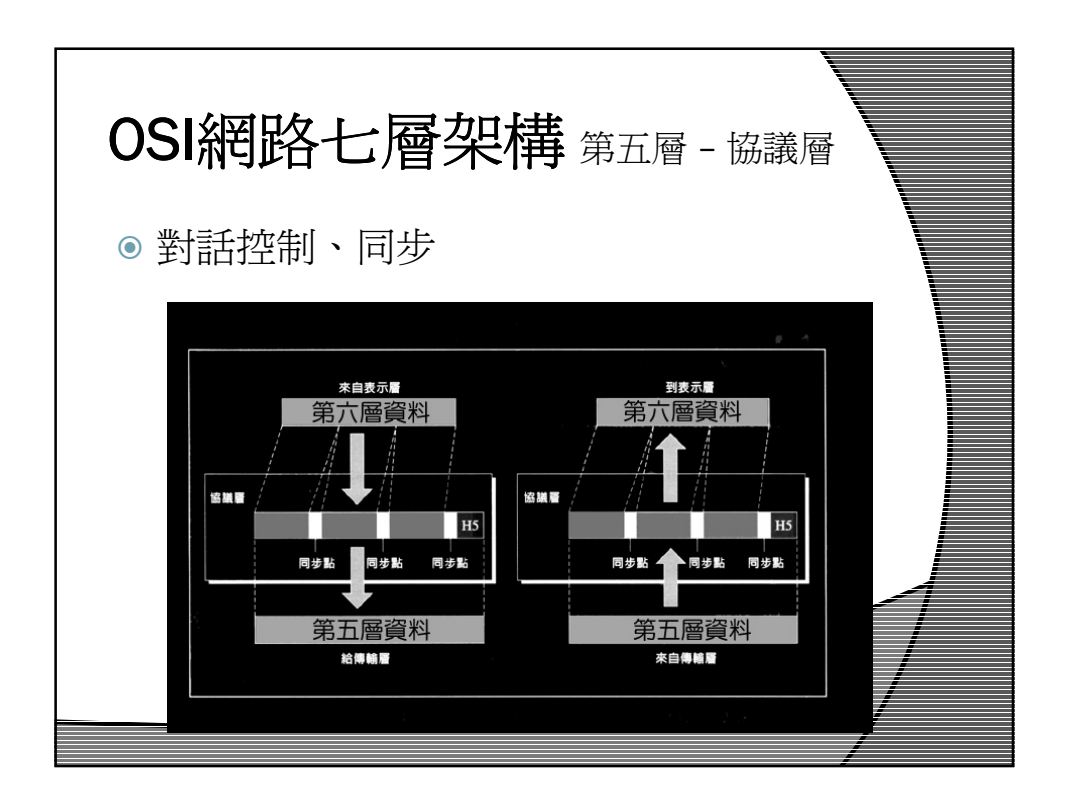

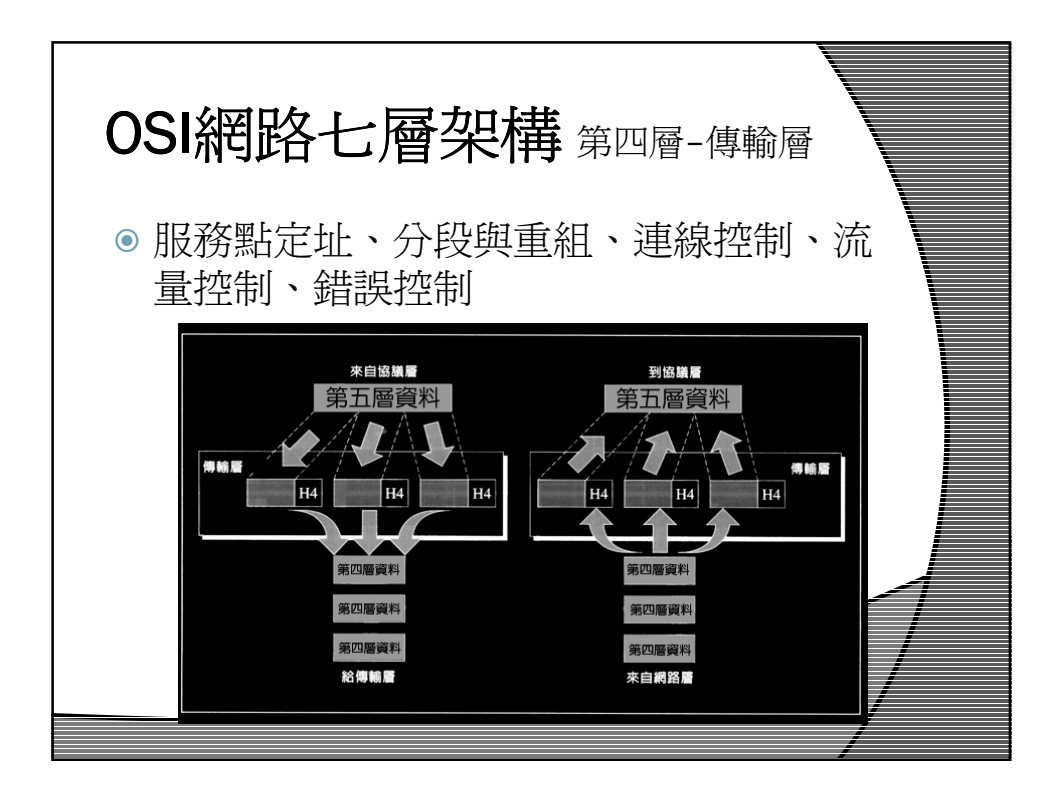

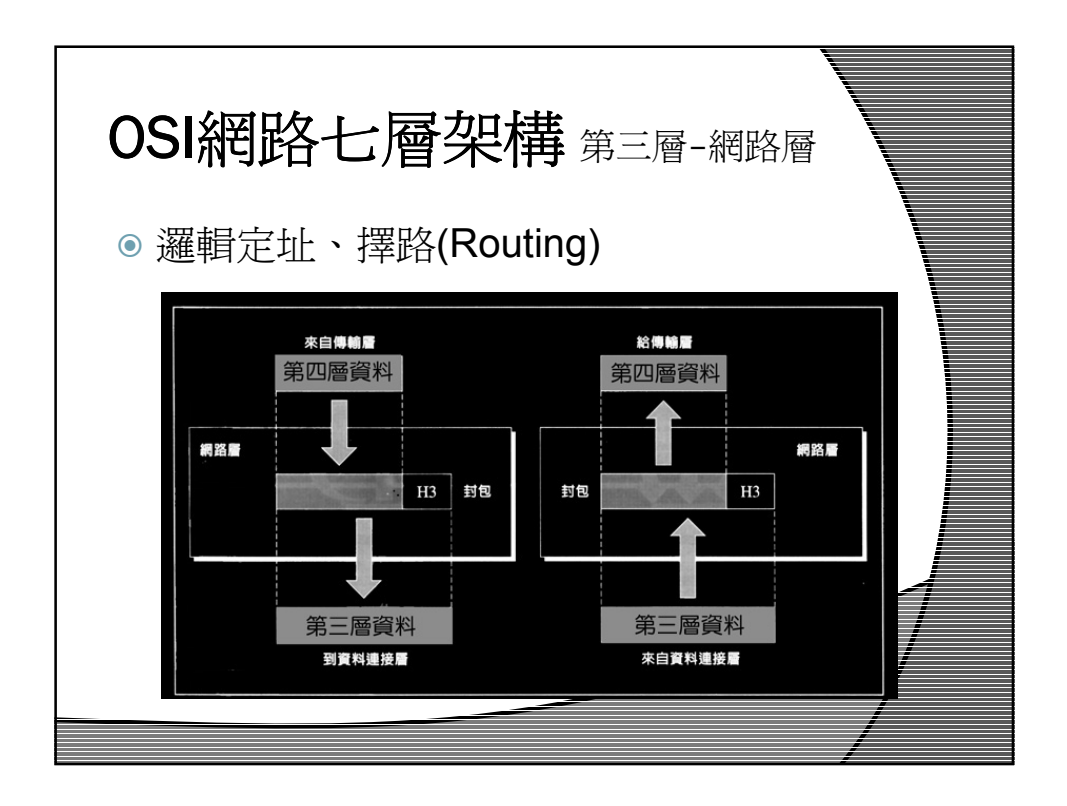

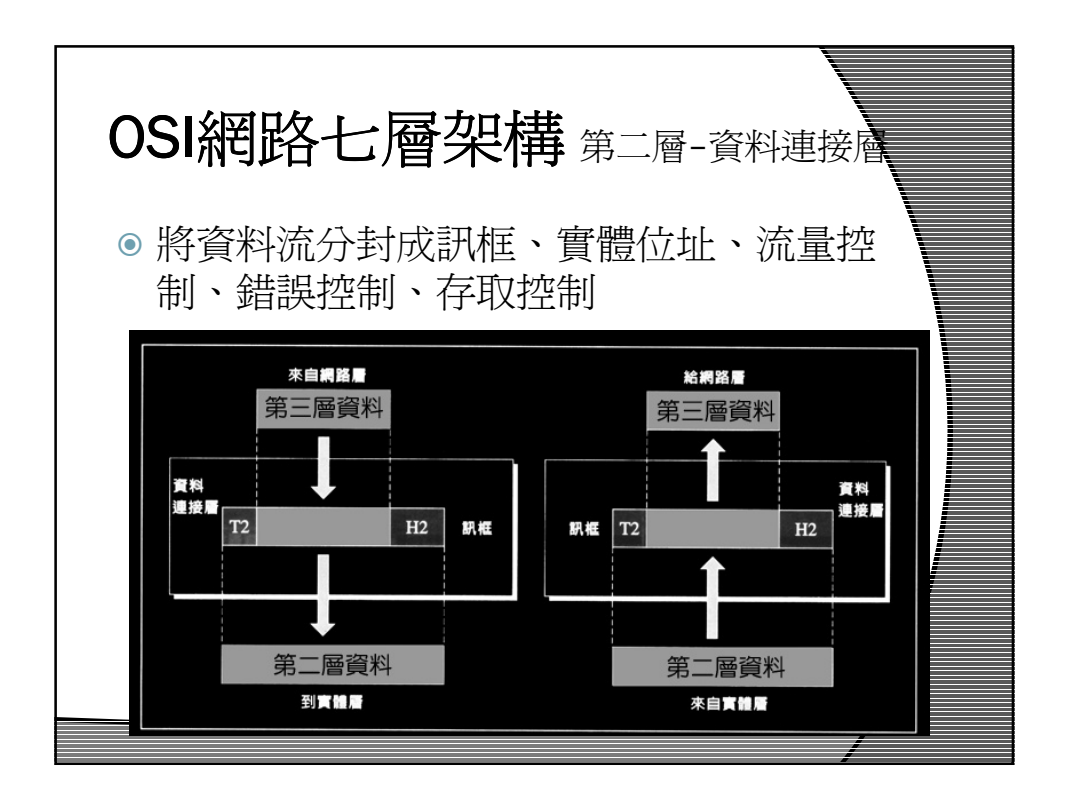

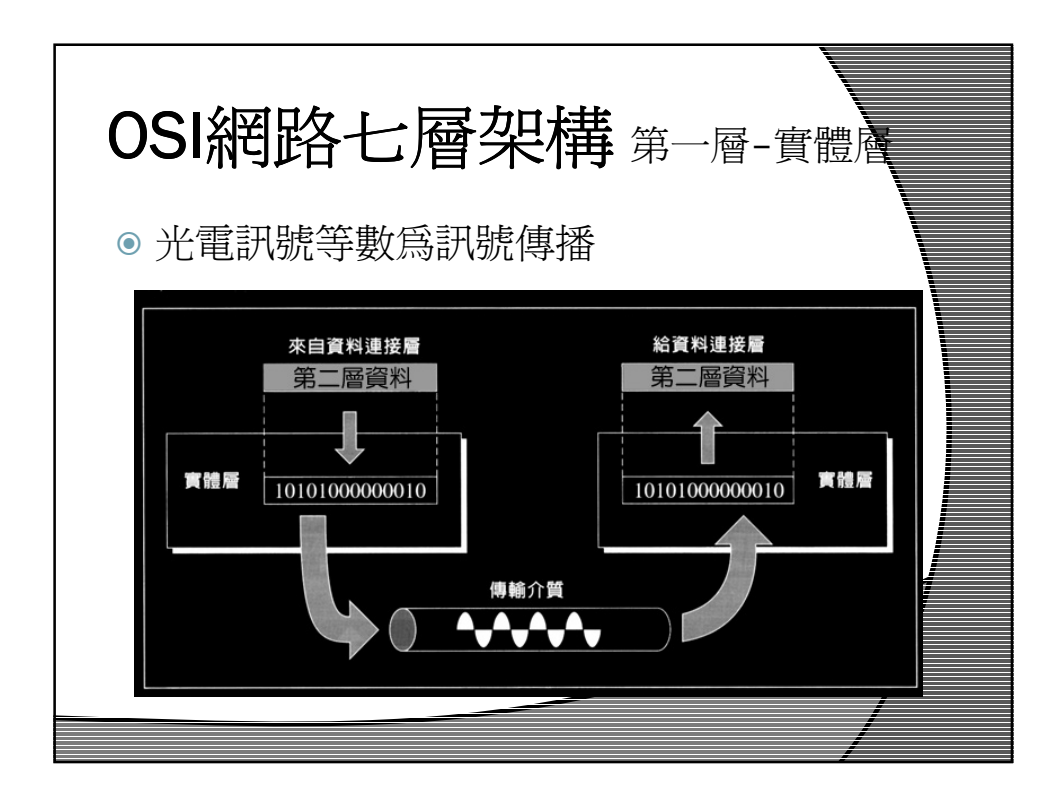

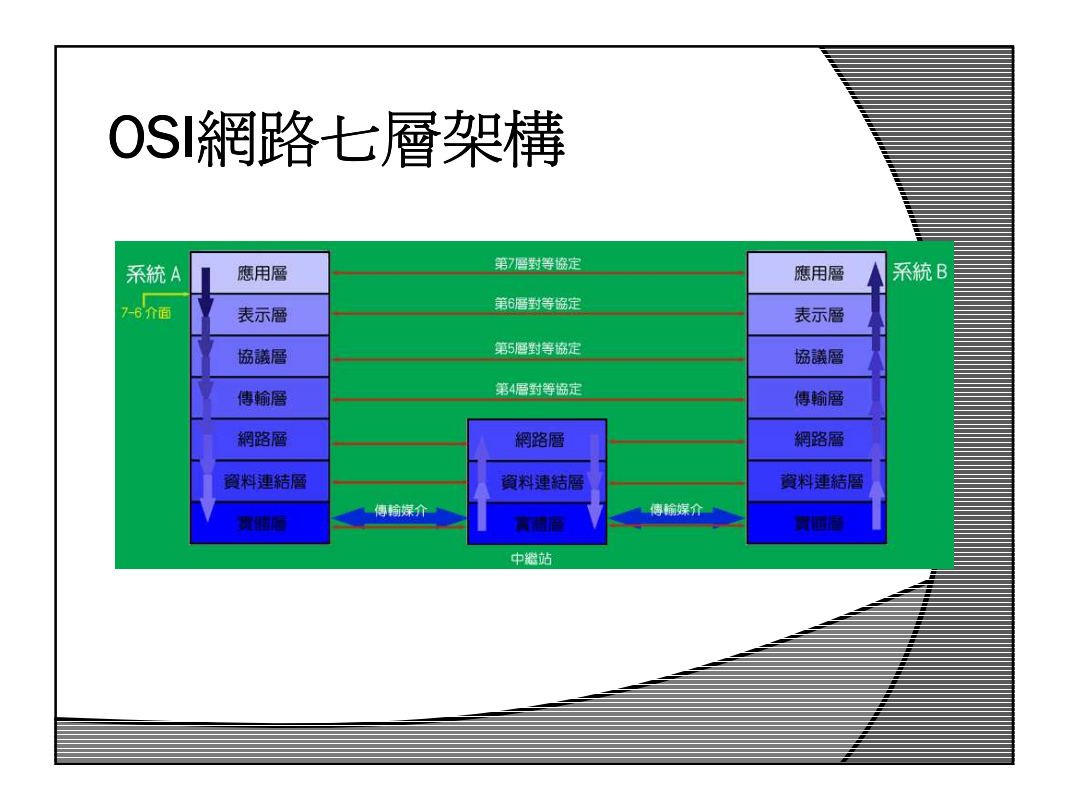

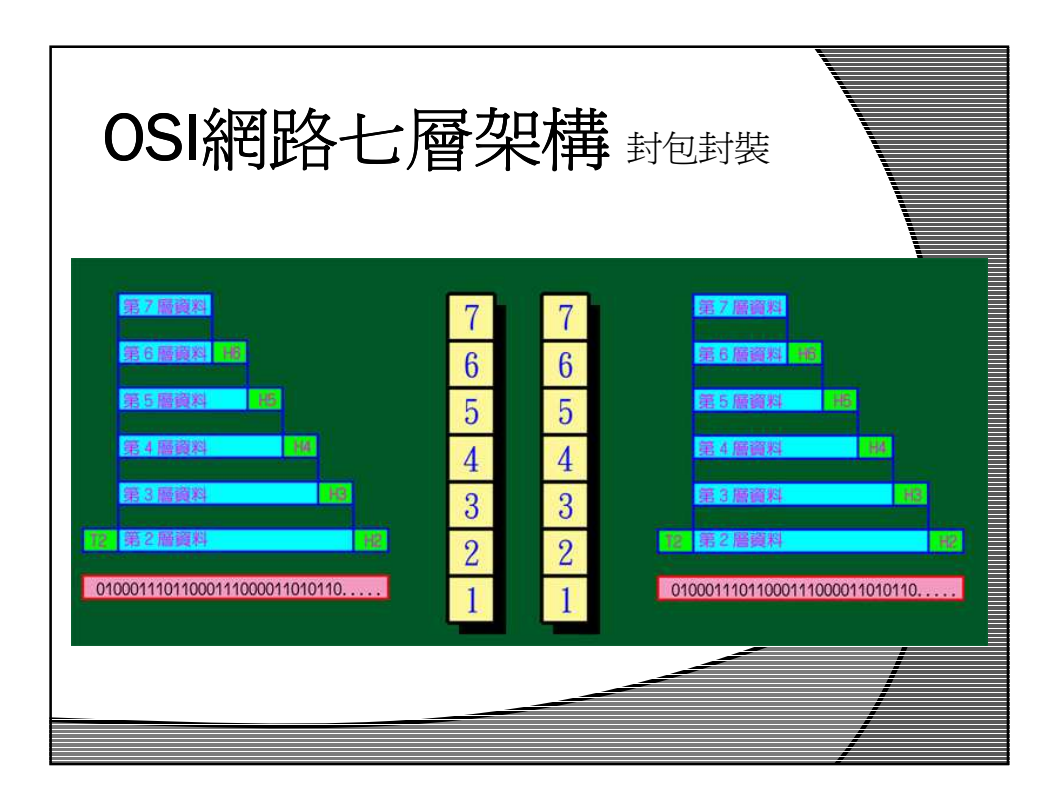

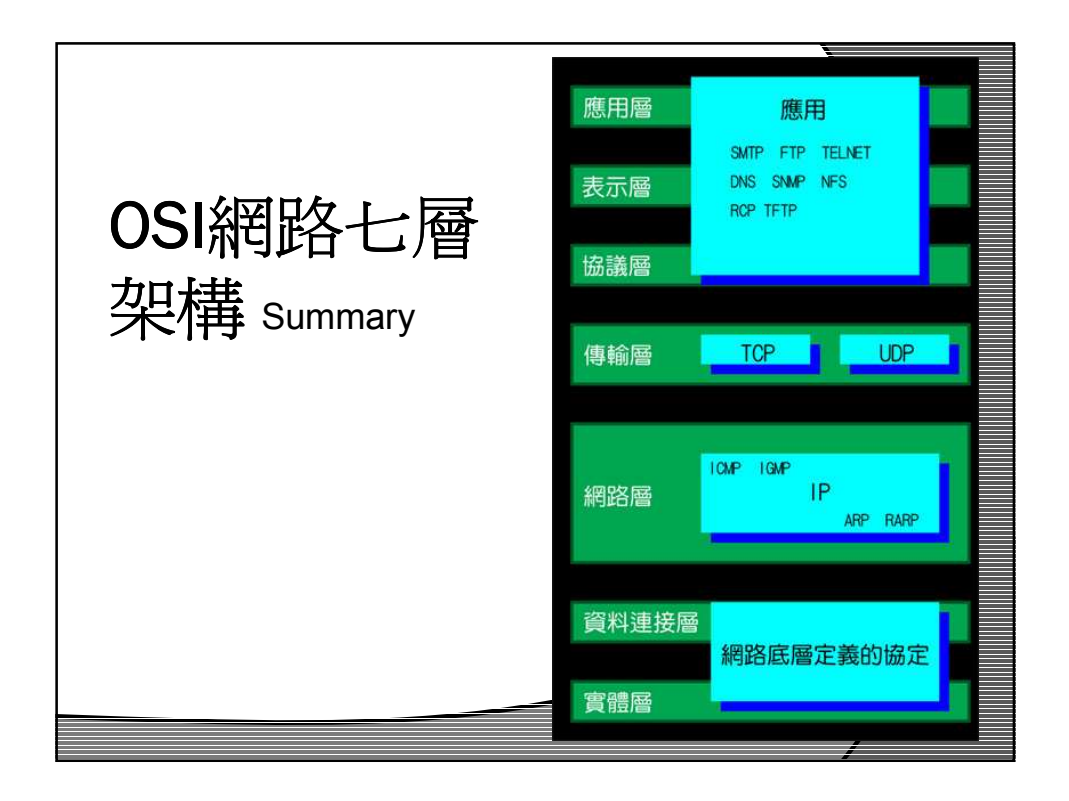

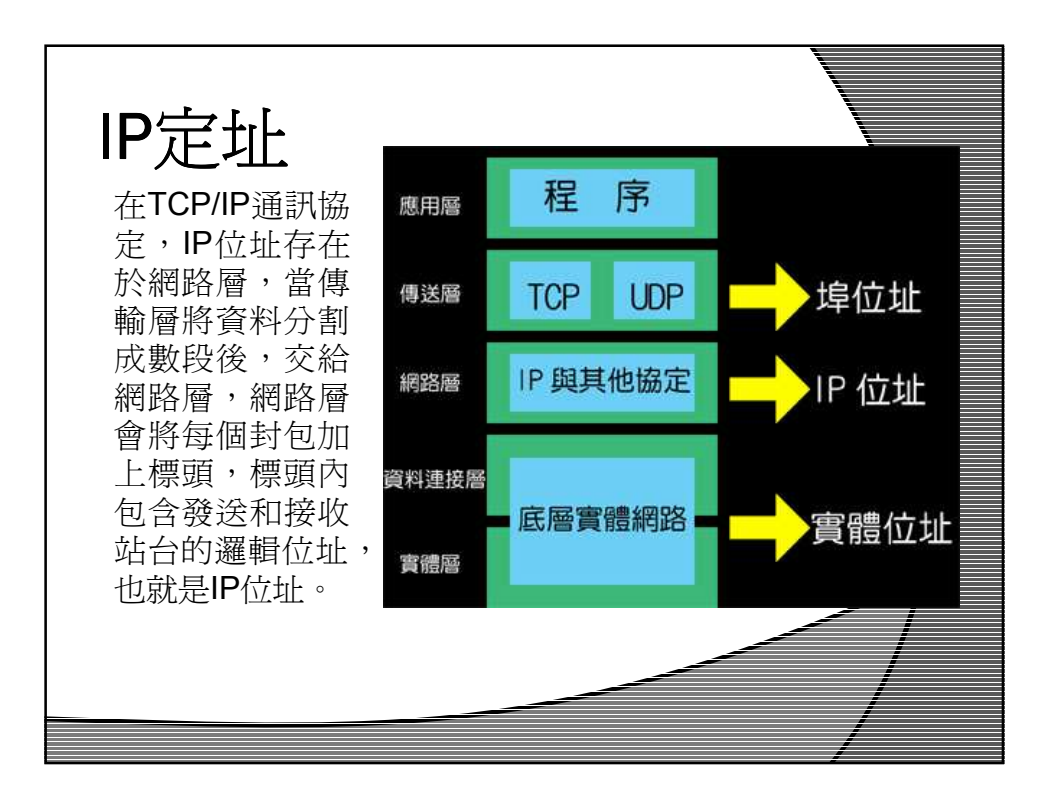

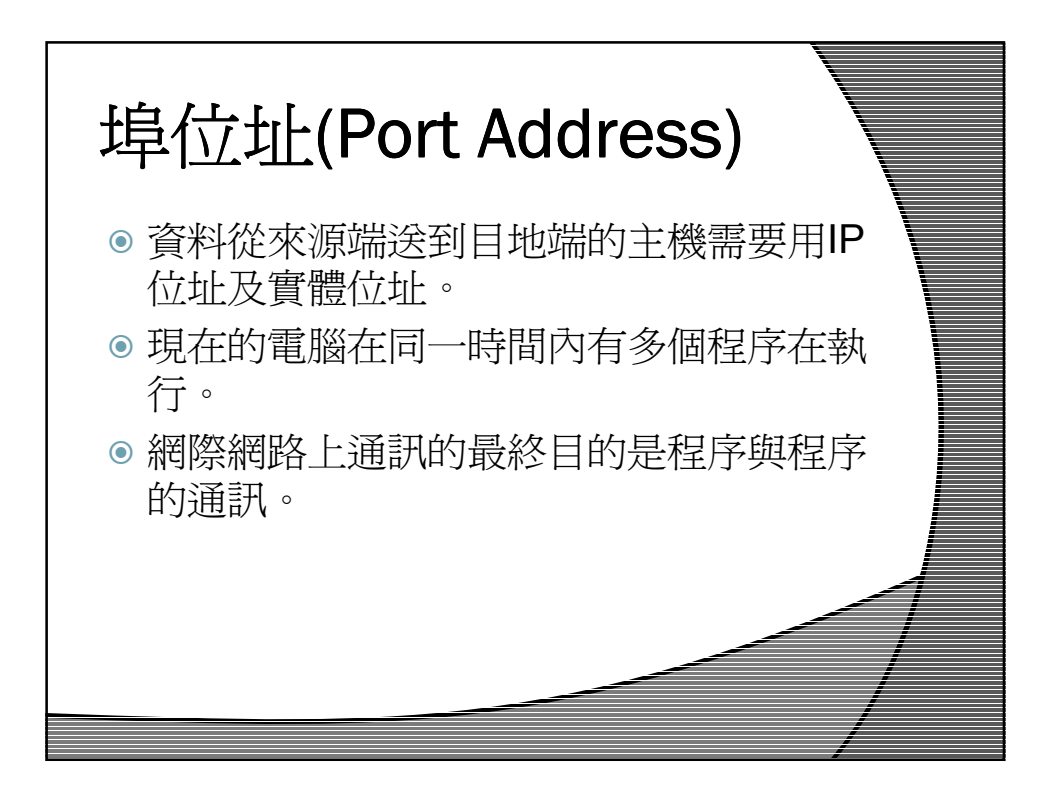

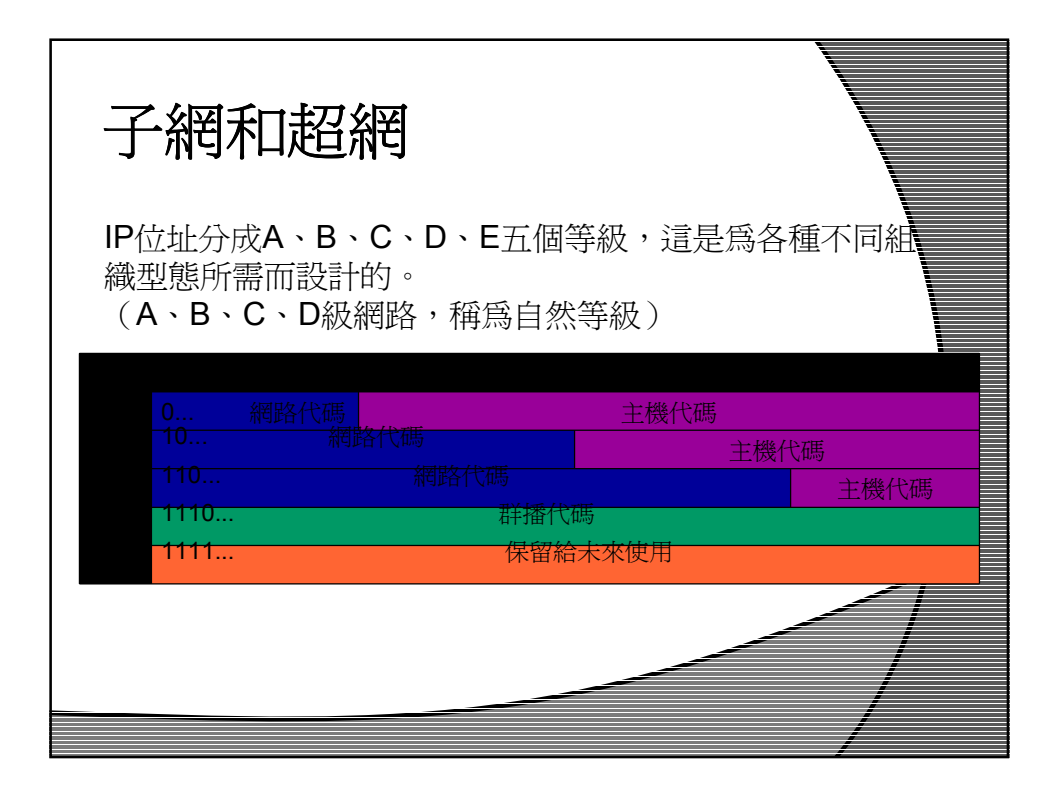

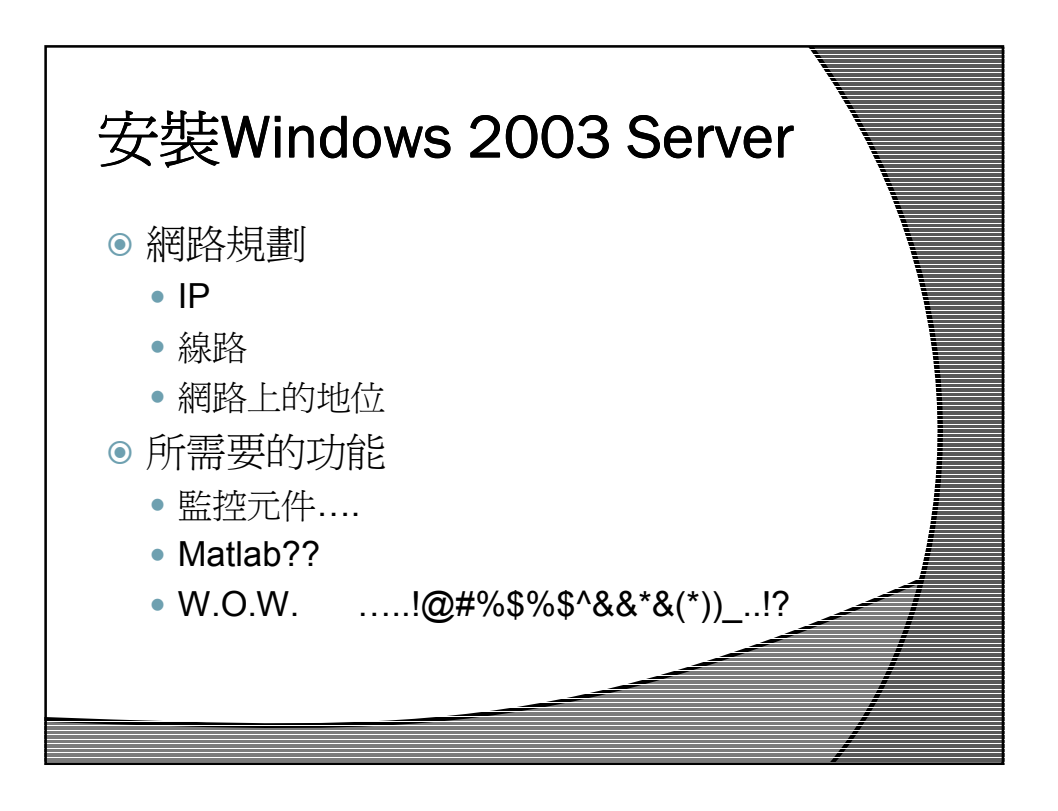

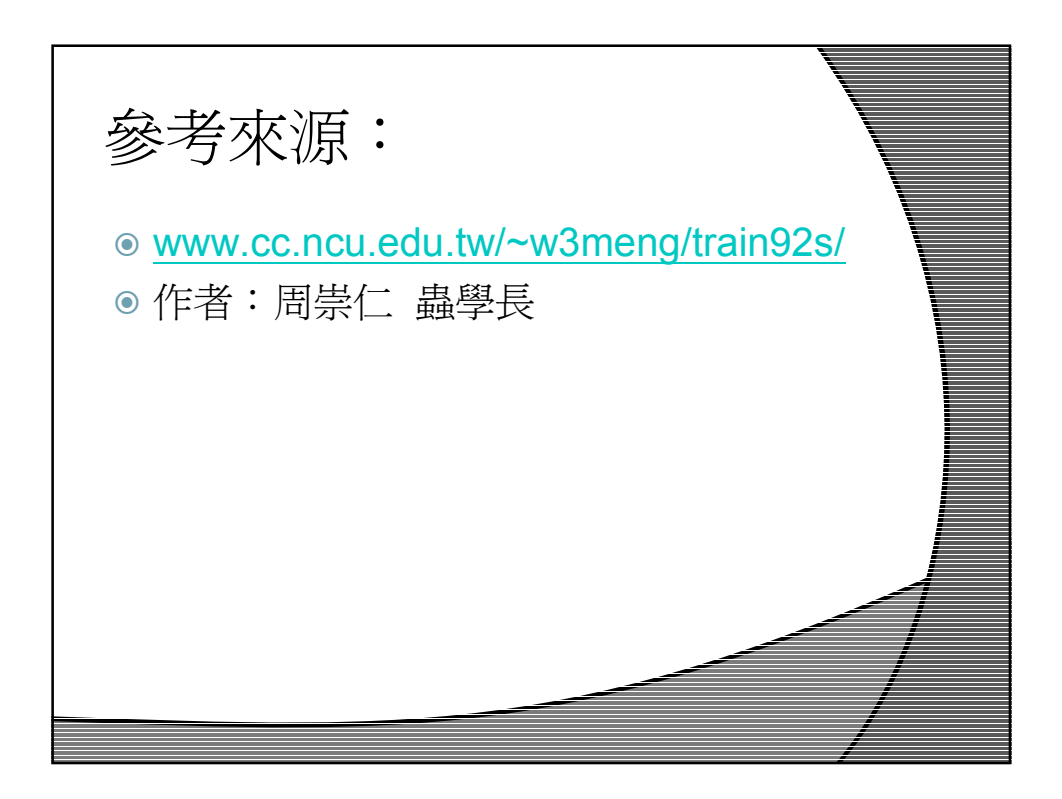

## 電腦網路與程式 - 伺服器架設暨網路原理1隨堂測驗

本次考試實際上在網路上進行,請同學以學校計中帳號密碼登入進行考試

練習題目:超網

請計算出以以下條件進行超網時, Mask 應設定的值, 必須寫出相對應的二進位碼。

| 包含網域: 140.115.55.0 二進位:               |
|---------------------------------------|
| 140.115.55.0 二進位:                     |
| 應設 Mask: Mask IP:                     |
| 二進位:                                  |
|                                       |
| · · · · · · · · · · · · · · · · · · · |

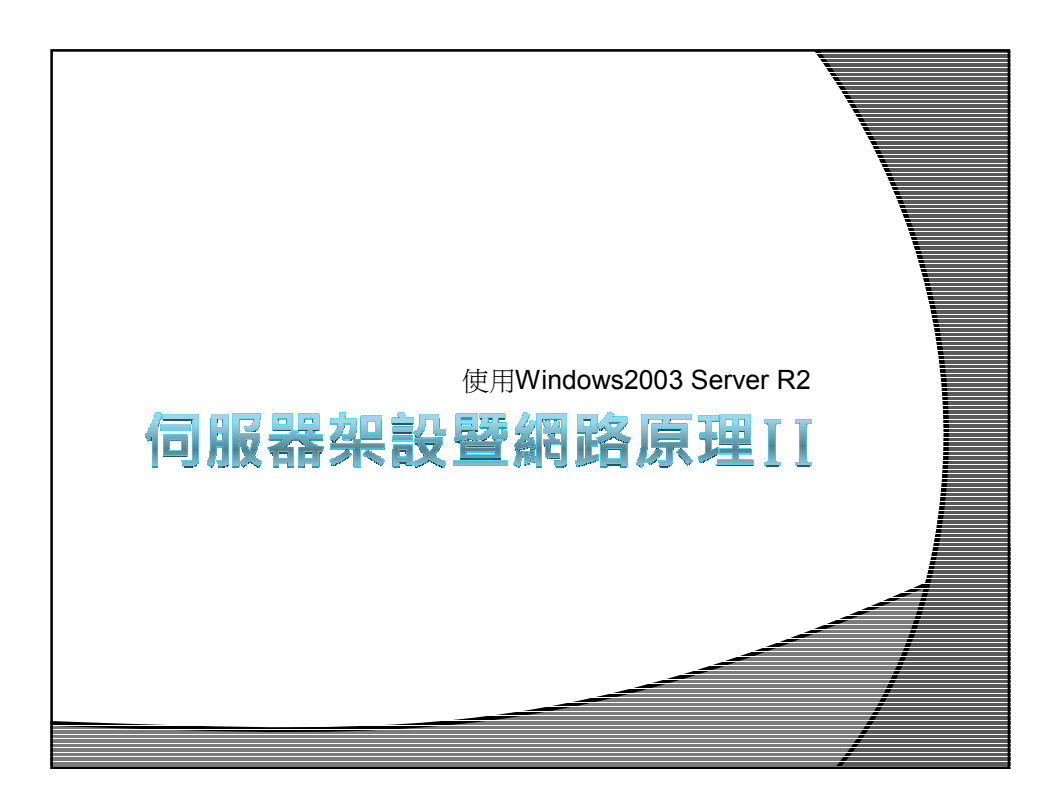

| 網路拓樸(Network Topologies) |                                              |                                        |                                          |  |
|--------------------------|----------------------------------------------|----------------------------------------|------------------------------------------|--|
| 拓樸種類                     | 型態                                           | 優點                                     | 缺點                                       |  |
| 星型網路                     | 由一台中心電<br>腦來控管網路                             | 所有訊息都需經過中心<br>電腦,其工作就像交通<br>警察一樣防止衝突發生 | 中心電腦壞了整個<br>網路也無法通行                      |  |
| 環型網路                     | 以一個迴圈的<br>環來連結所有<br>節點,資訊傳<br>輸只繞著固定<br>方向傳輸 | 資料傳輸只以一個方向<br>進行,沒有衝突的問題               | 若一個節點壞了整<br>個網路則無法通行                     |  |
| 匯流排網路                    | 以一條單一的<br>網路線連到所<br>有的網路節點<br>上              | 某一個節點壞了都不會<br>影響到整個網路的進行               | 資料傳輸易發生碰撞<br>撞,如果發生碰撞<br>切所有節點必須重<br>新傳送 |  |

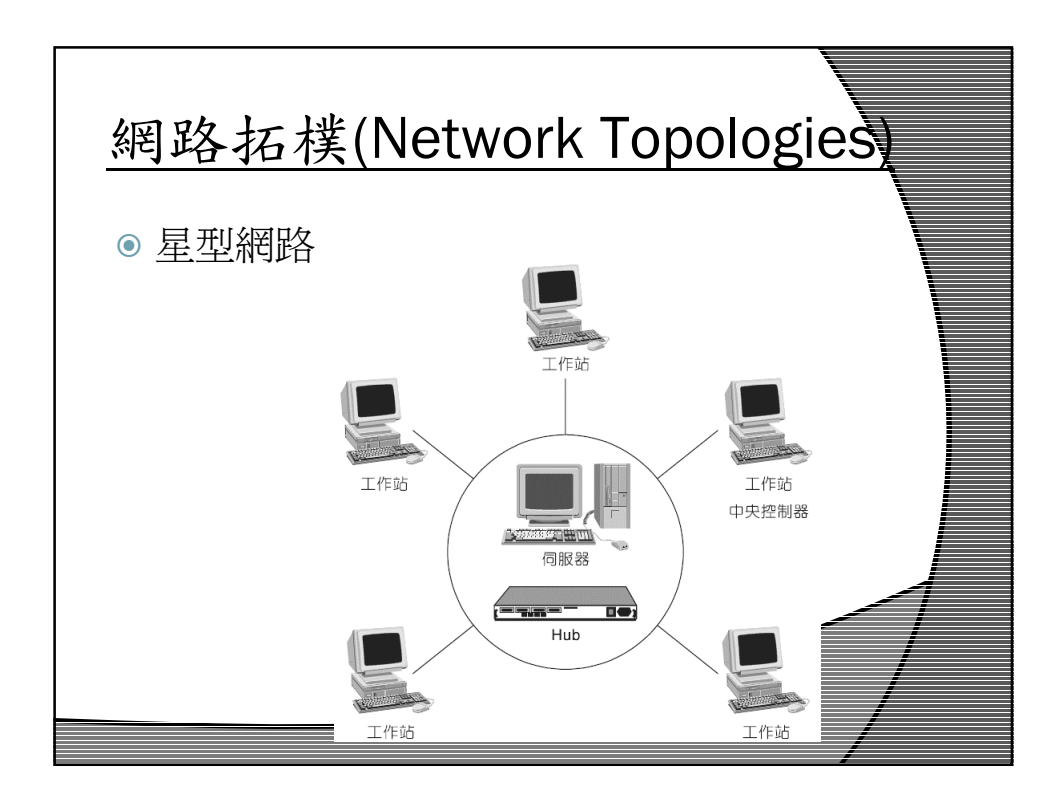

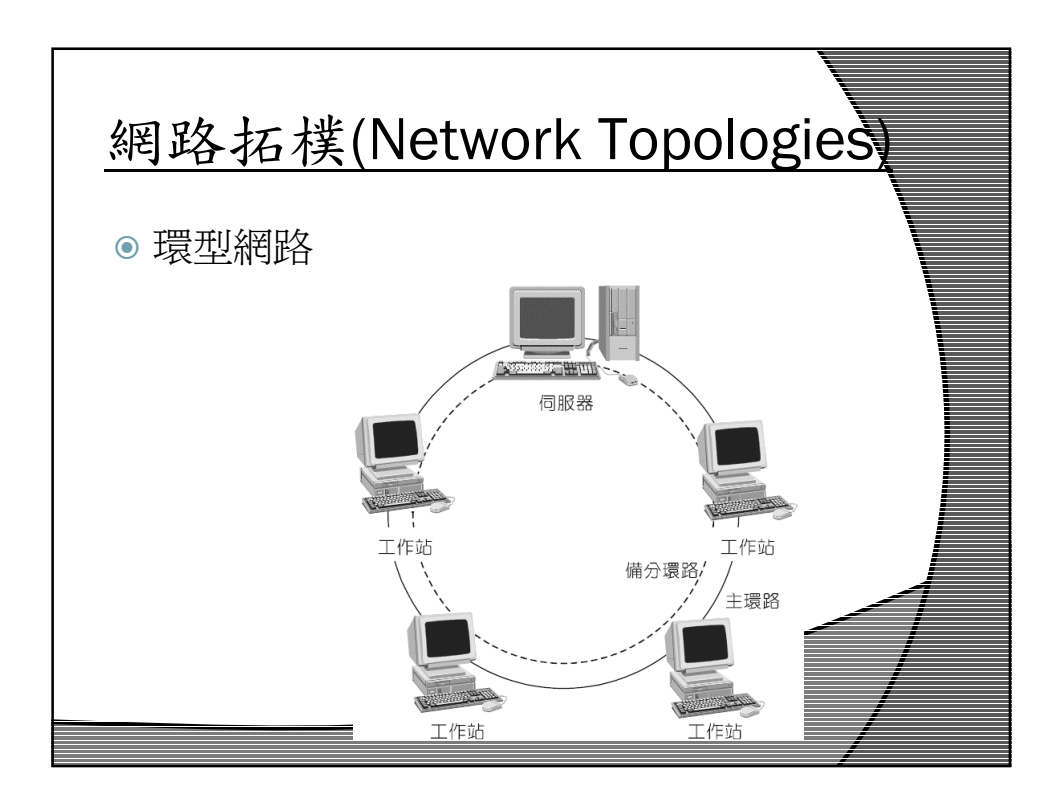

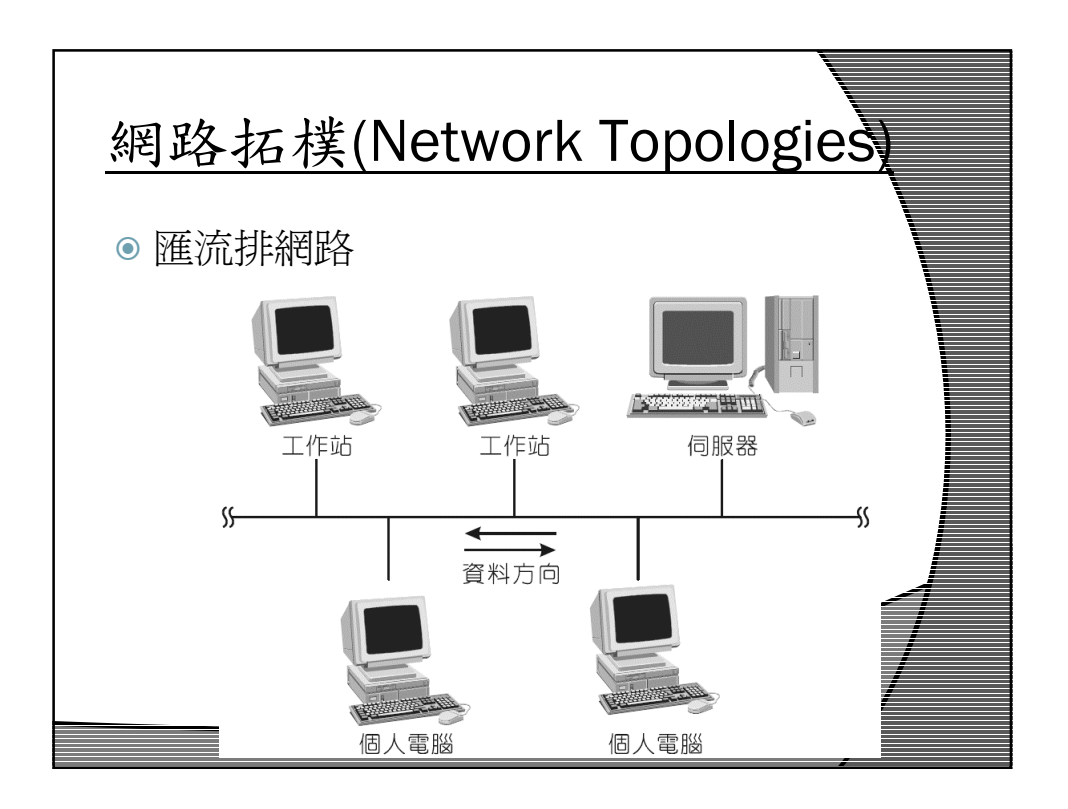

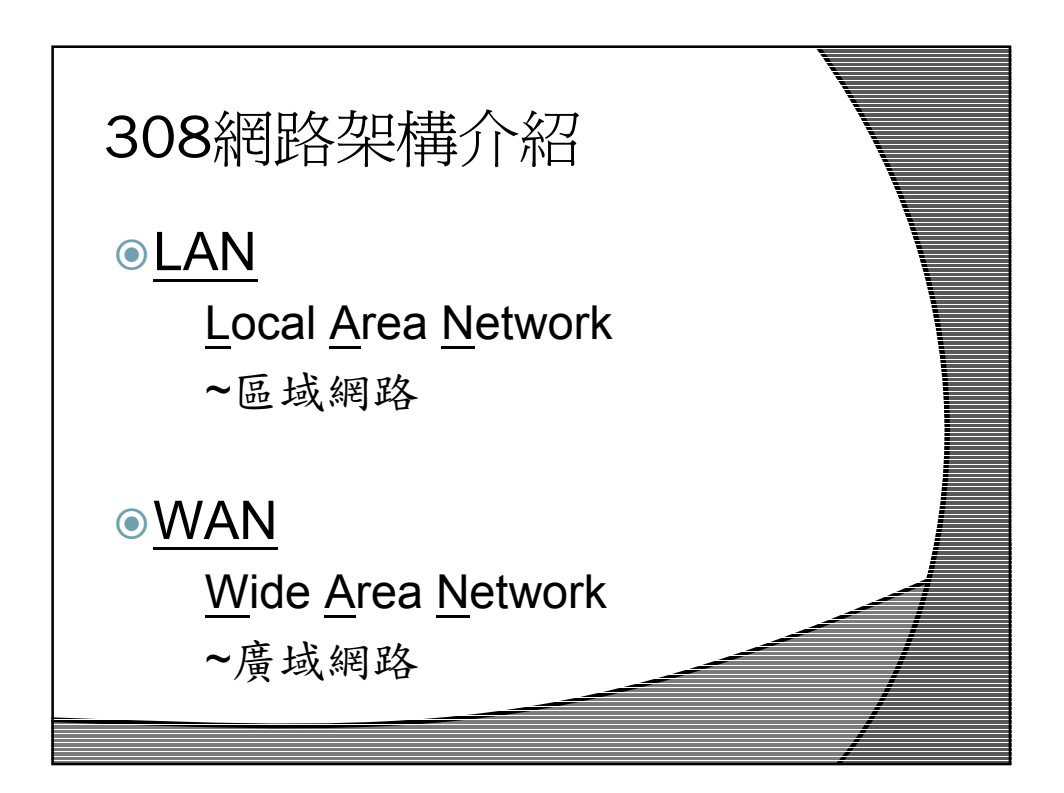

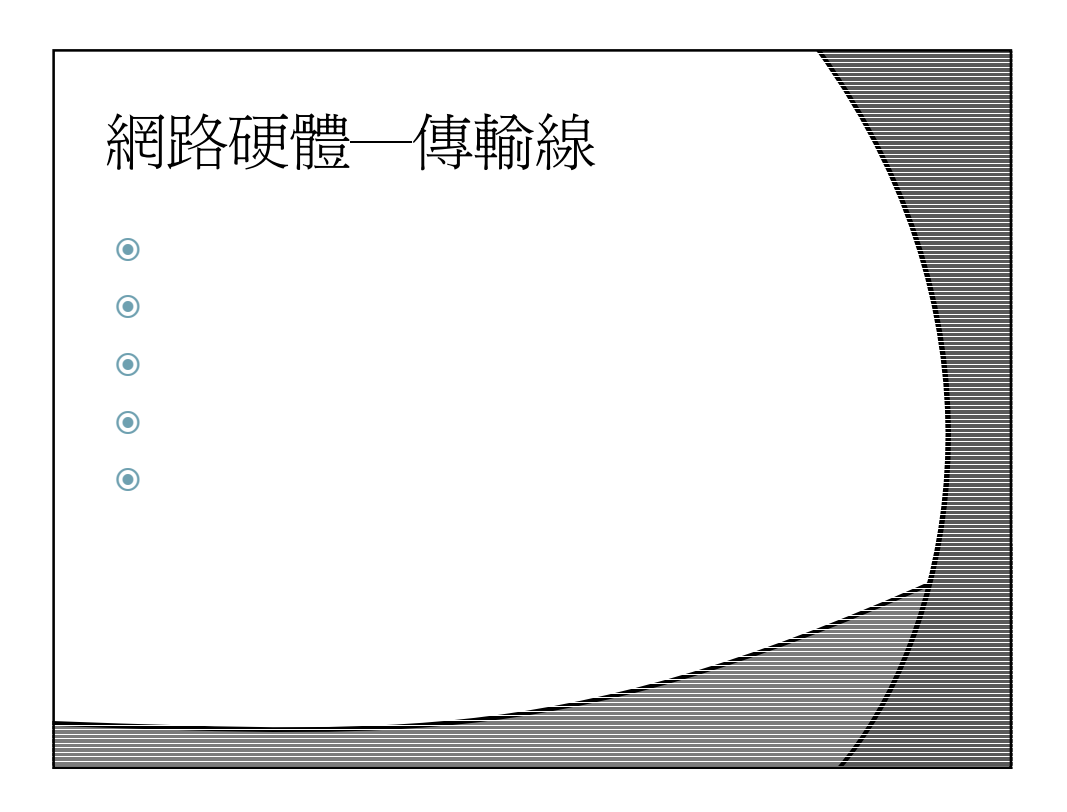

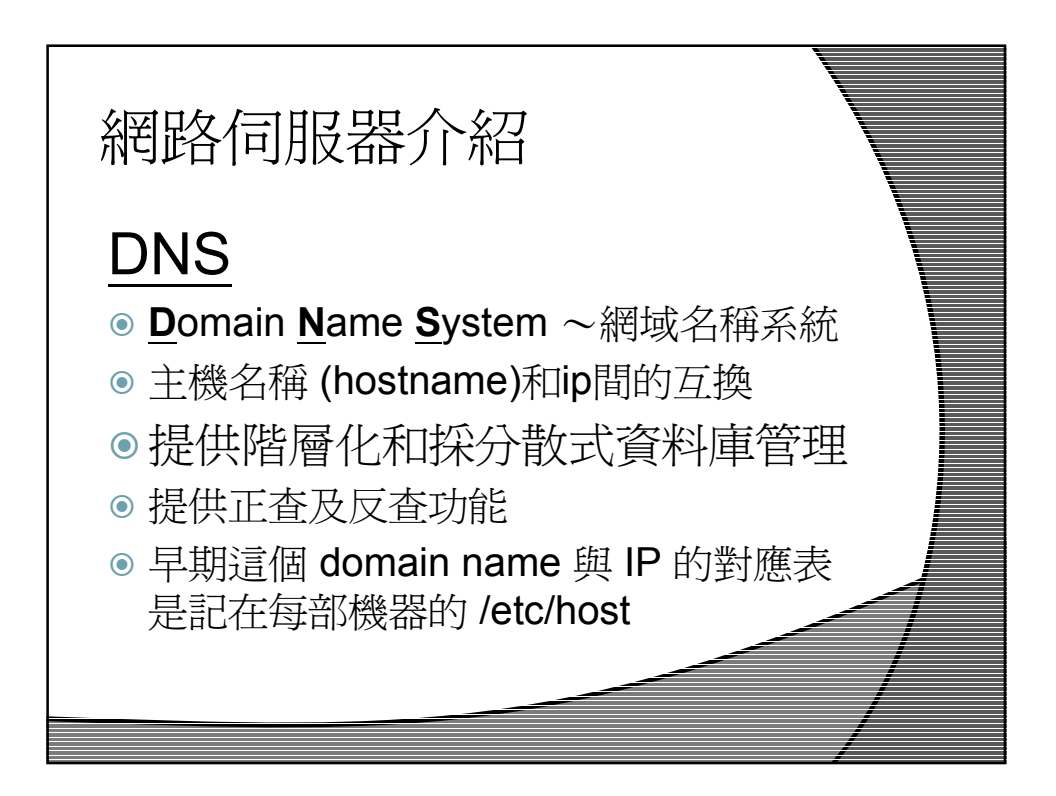

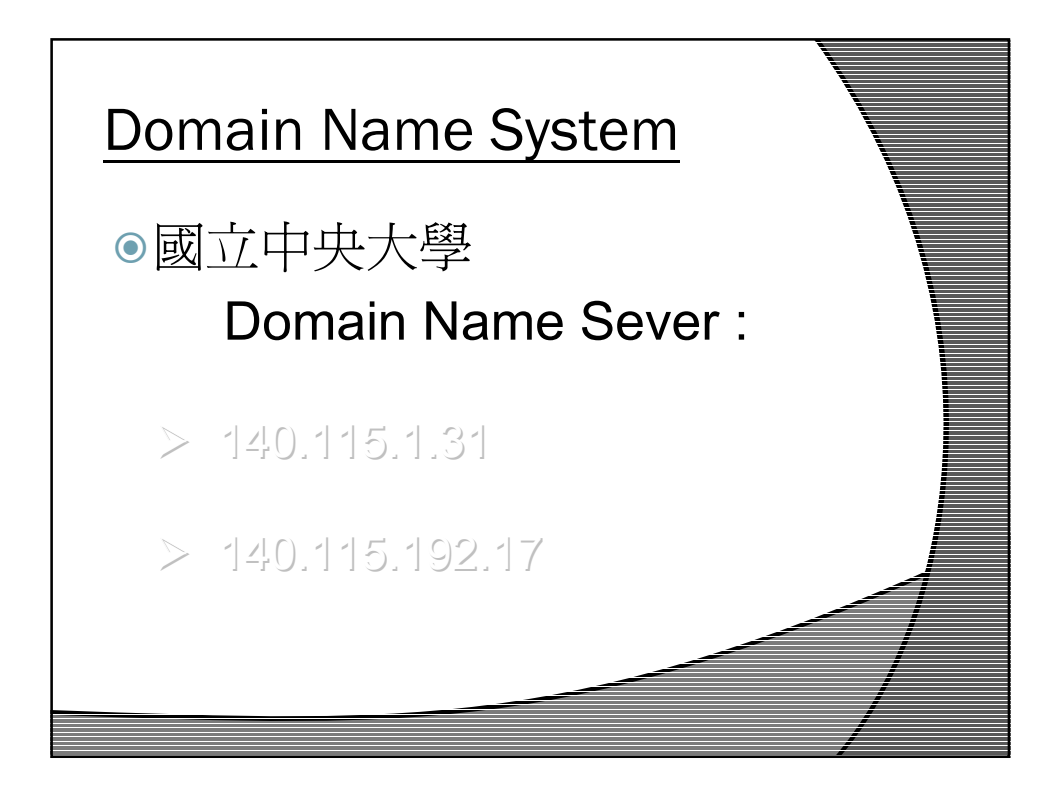

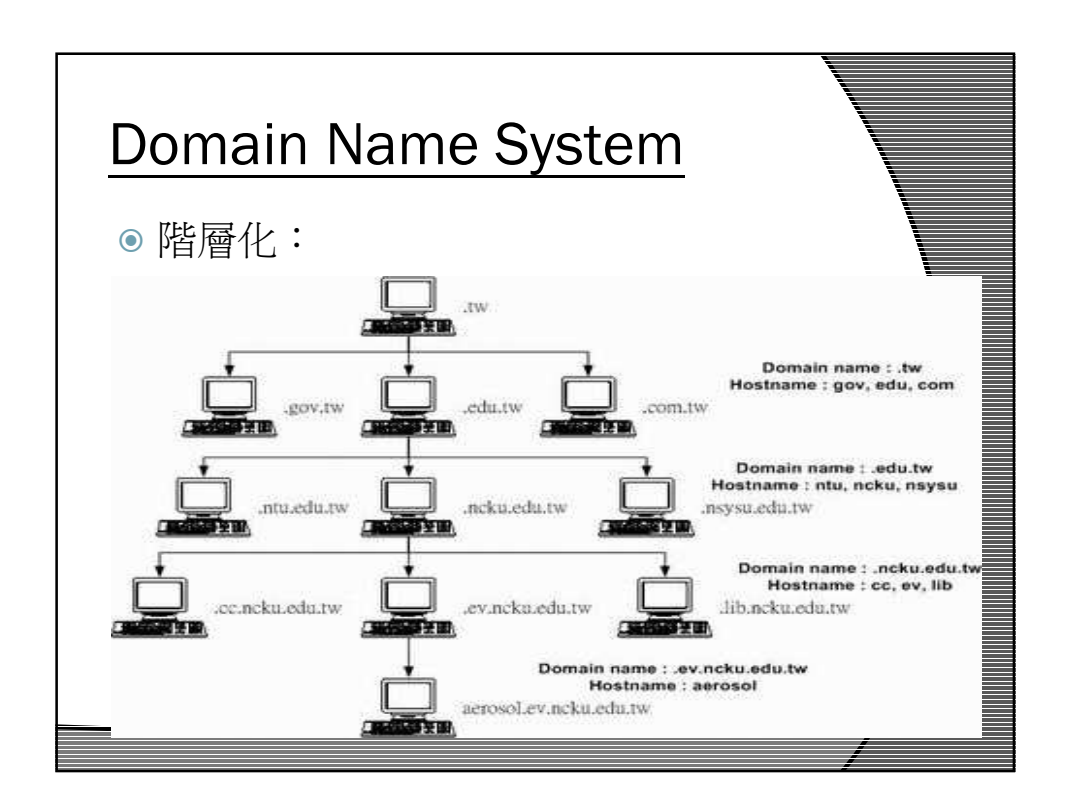

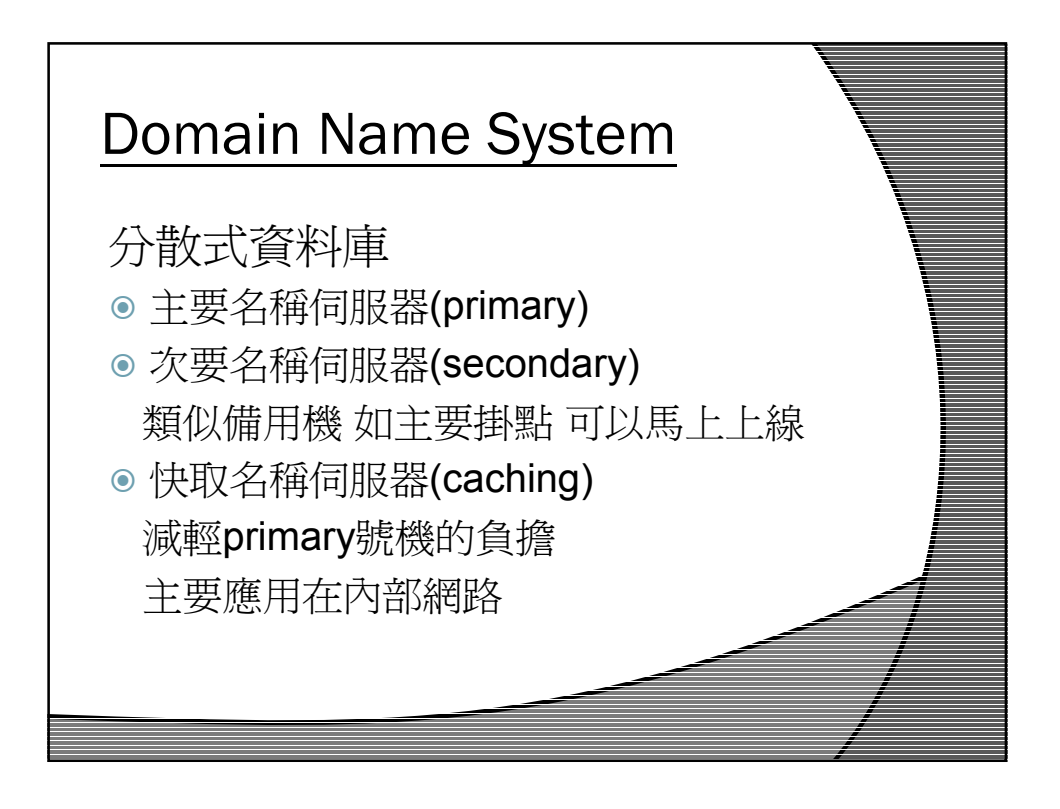

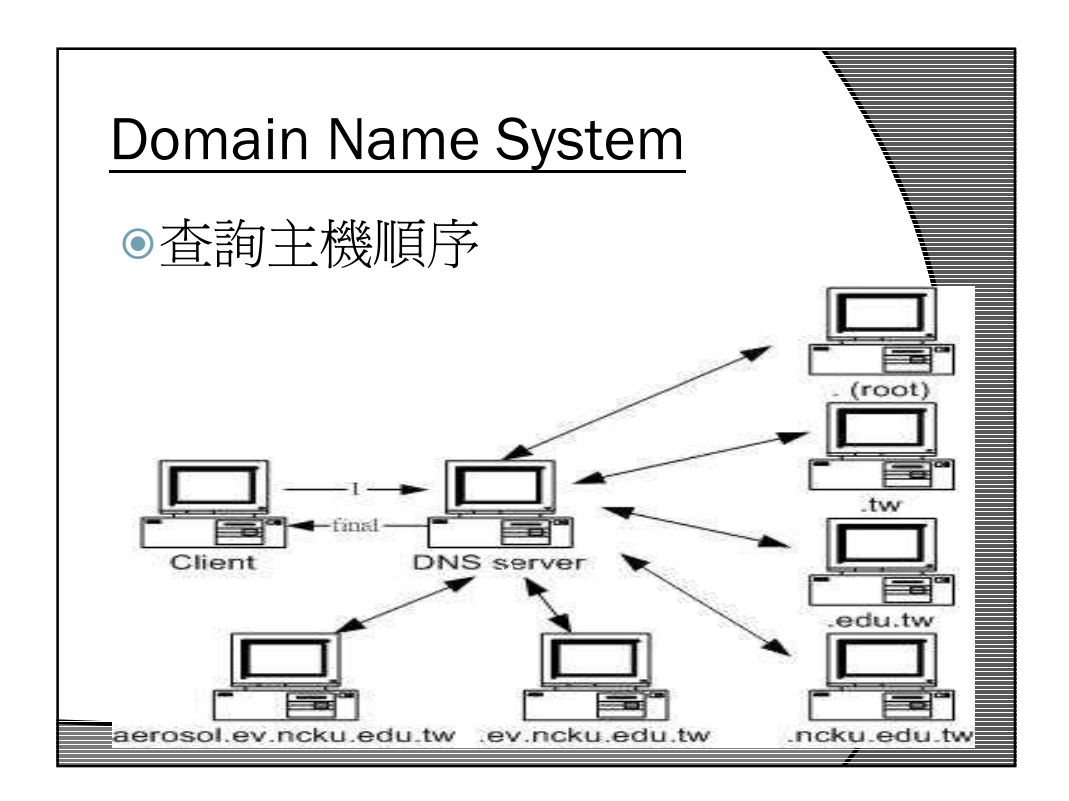

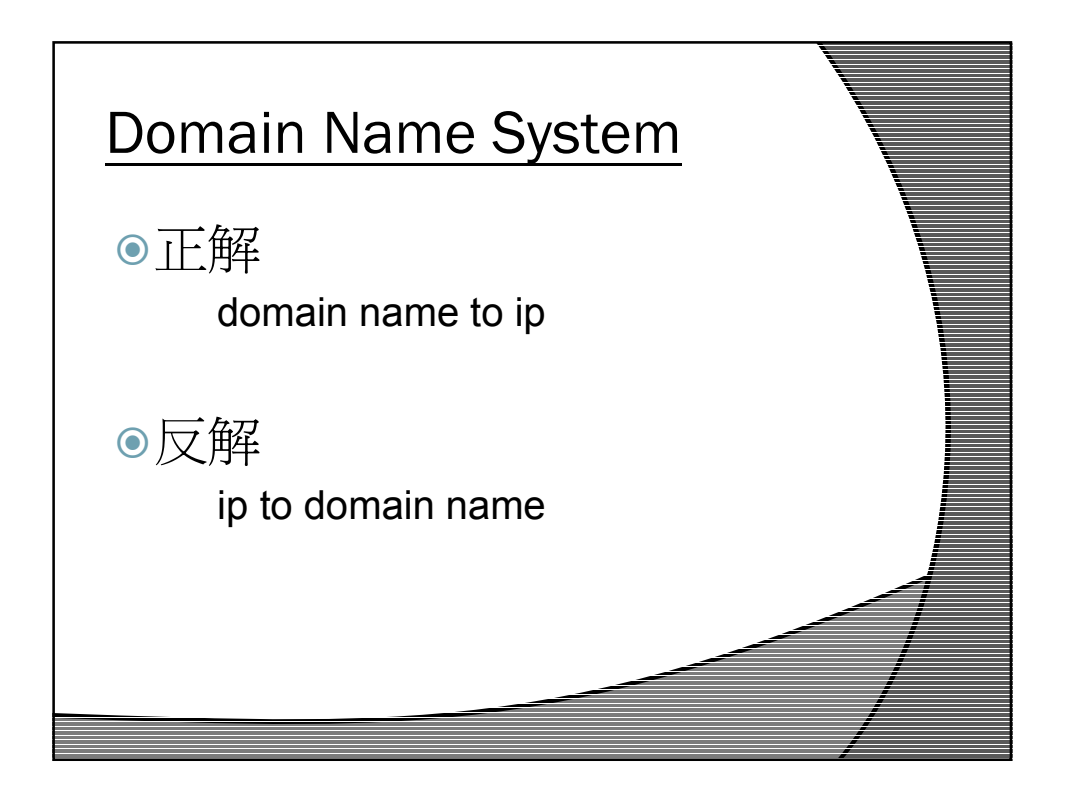

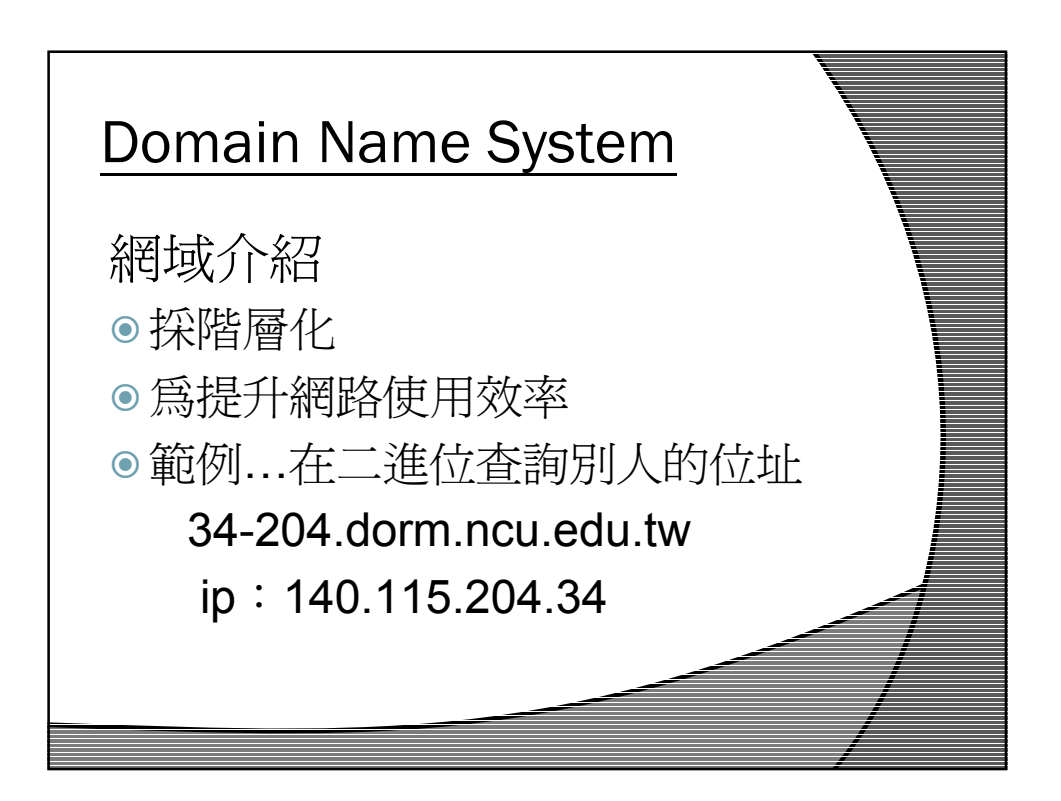

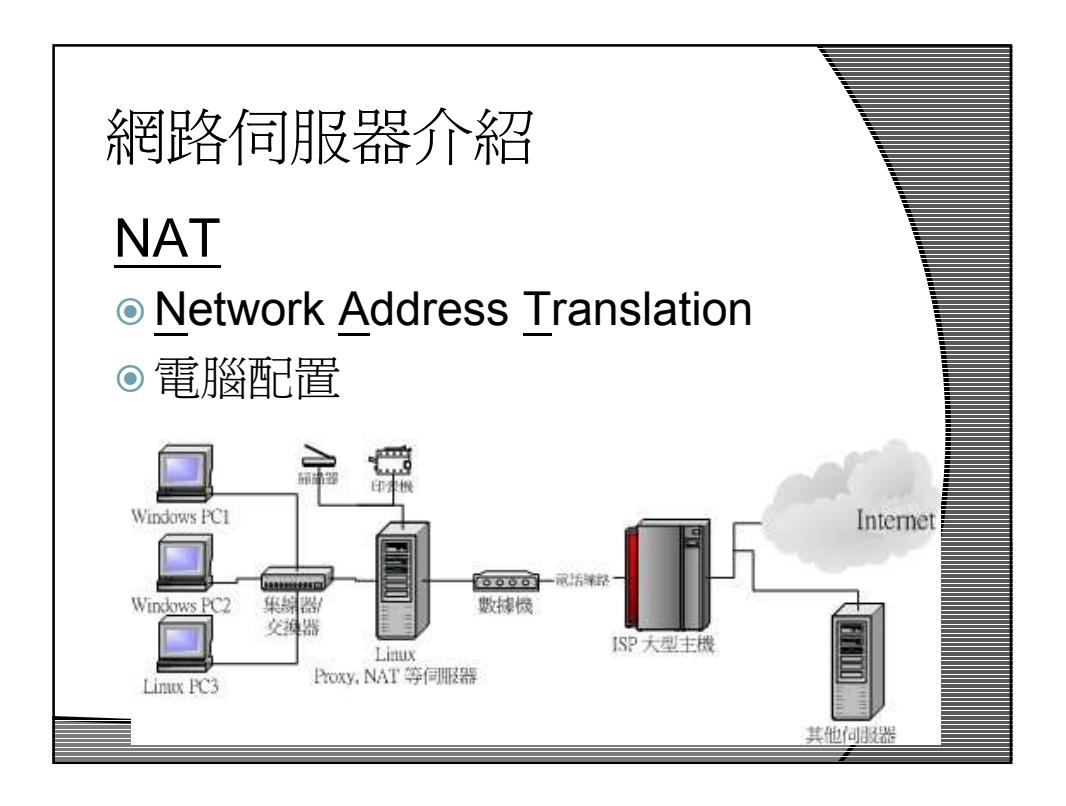

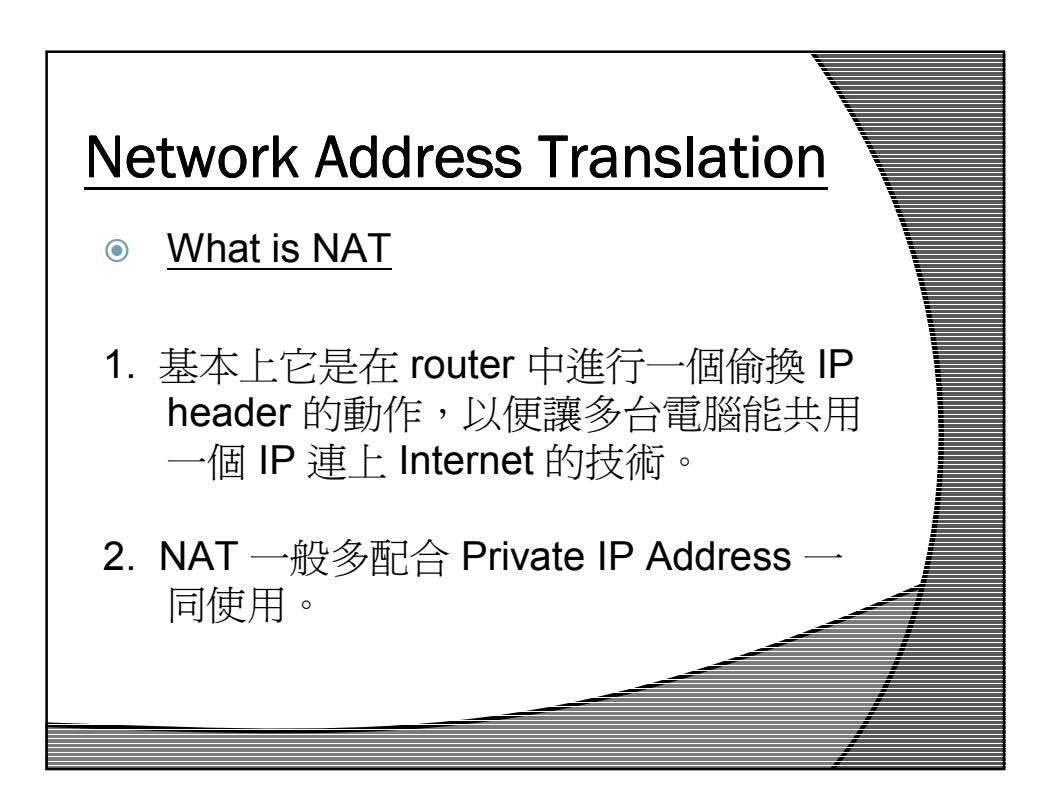

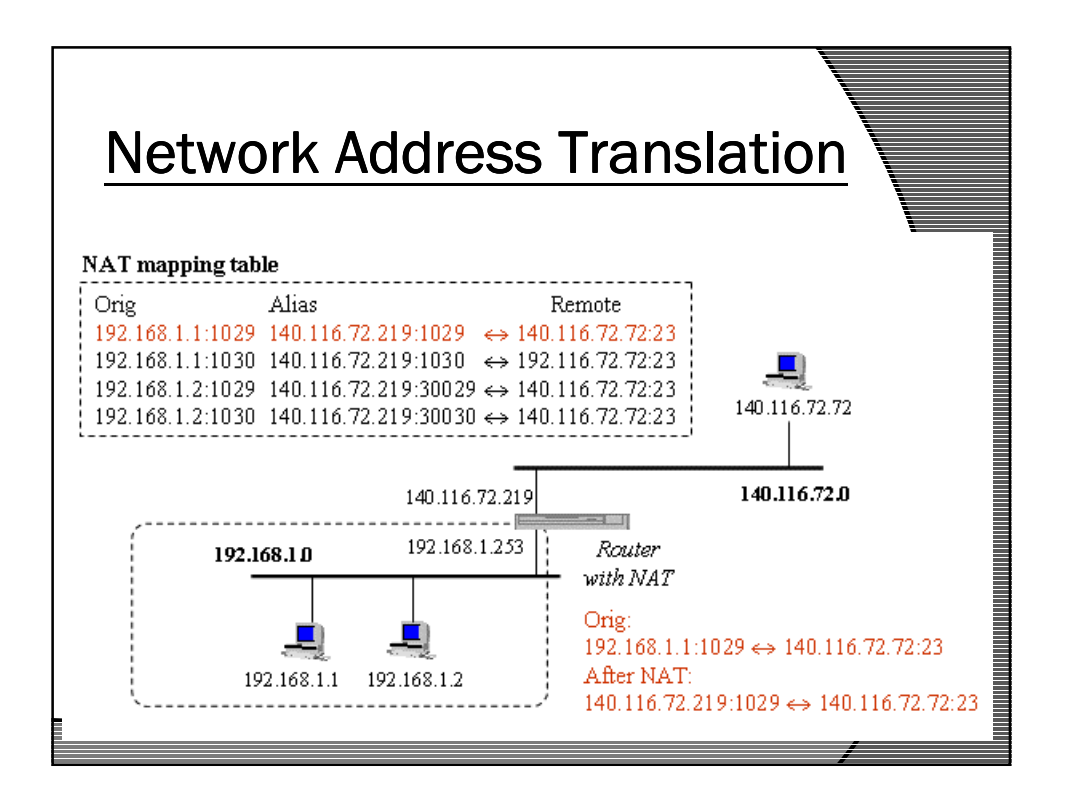

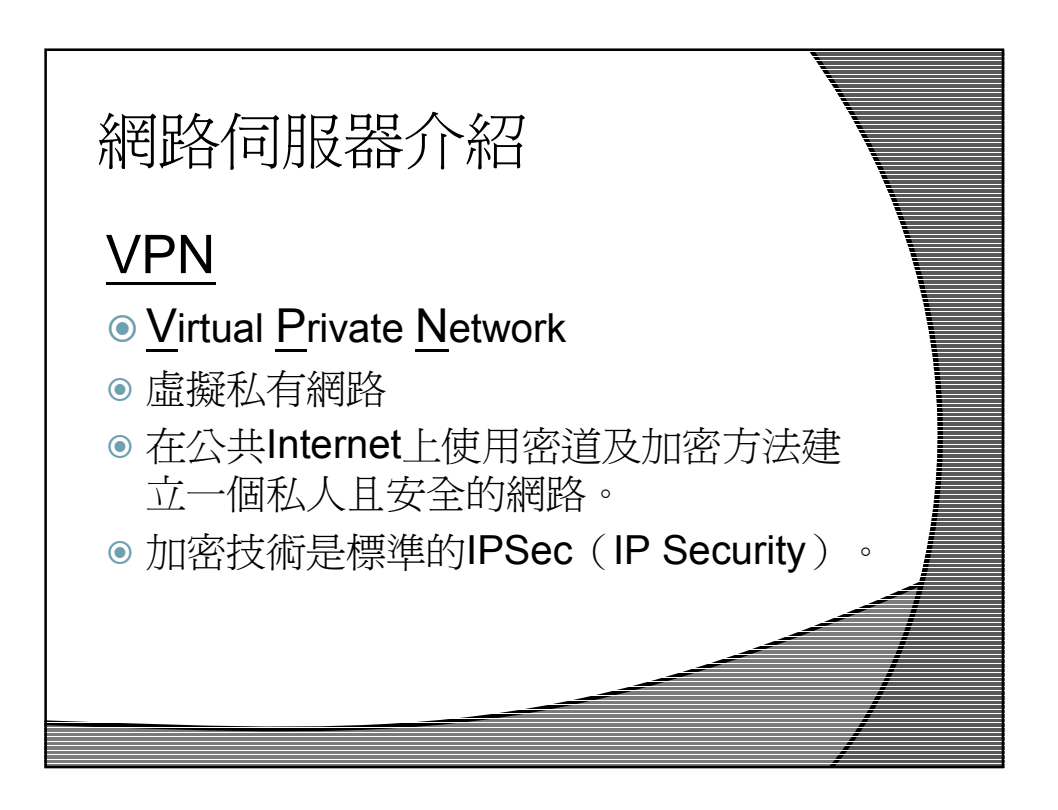

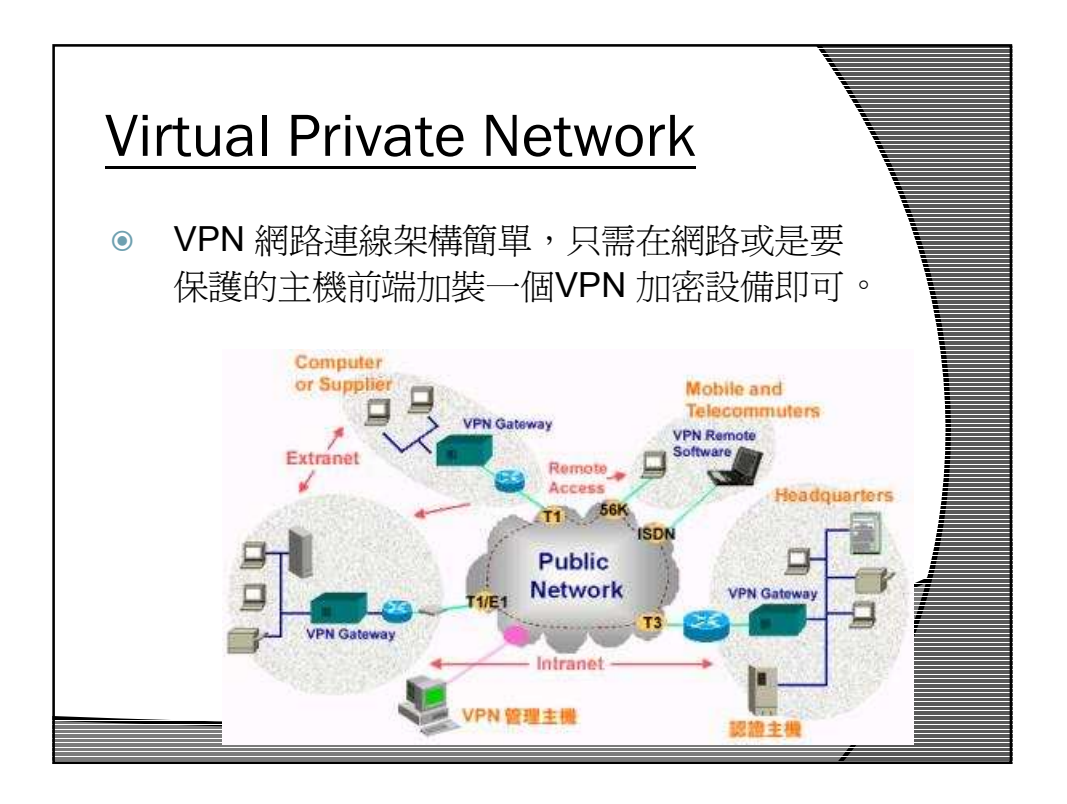

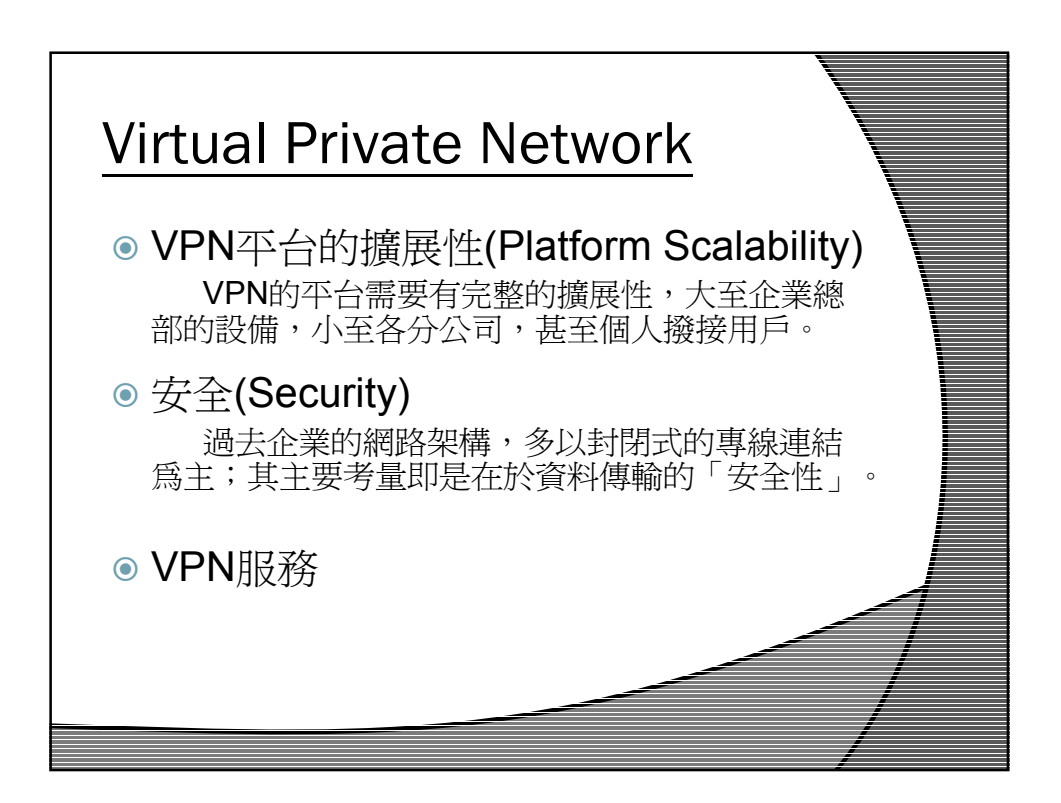

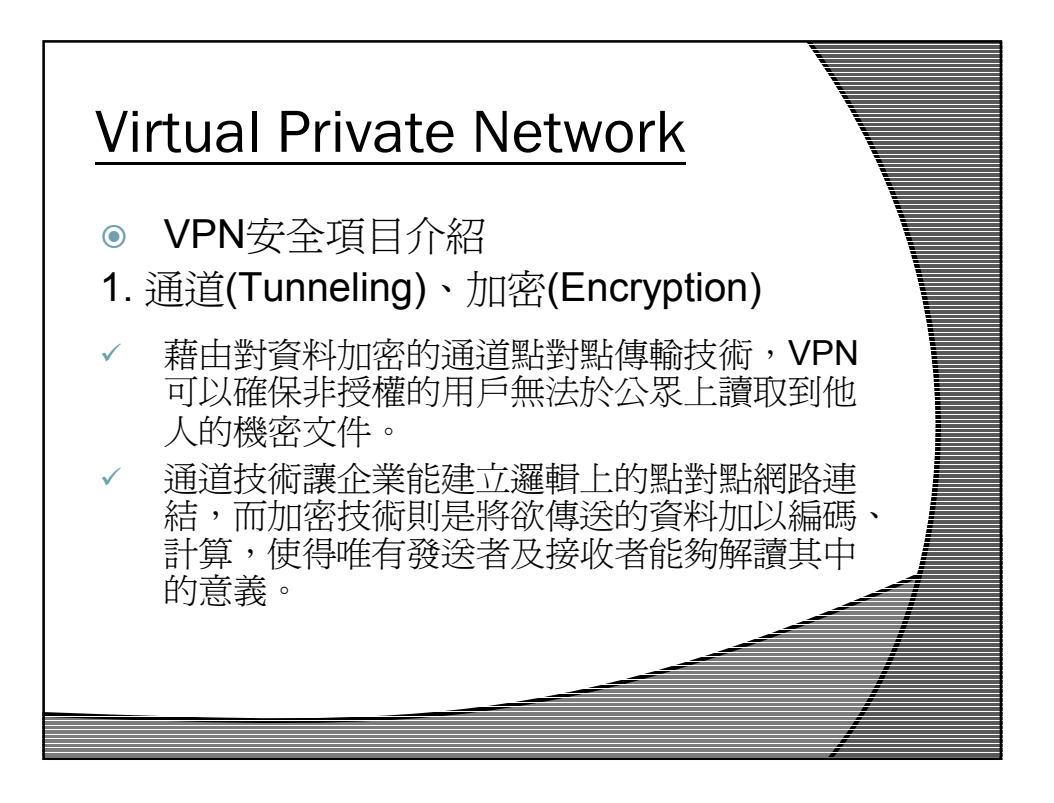

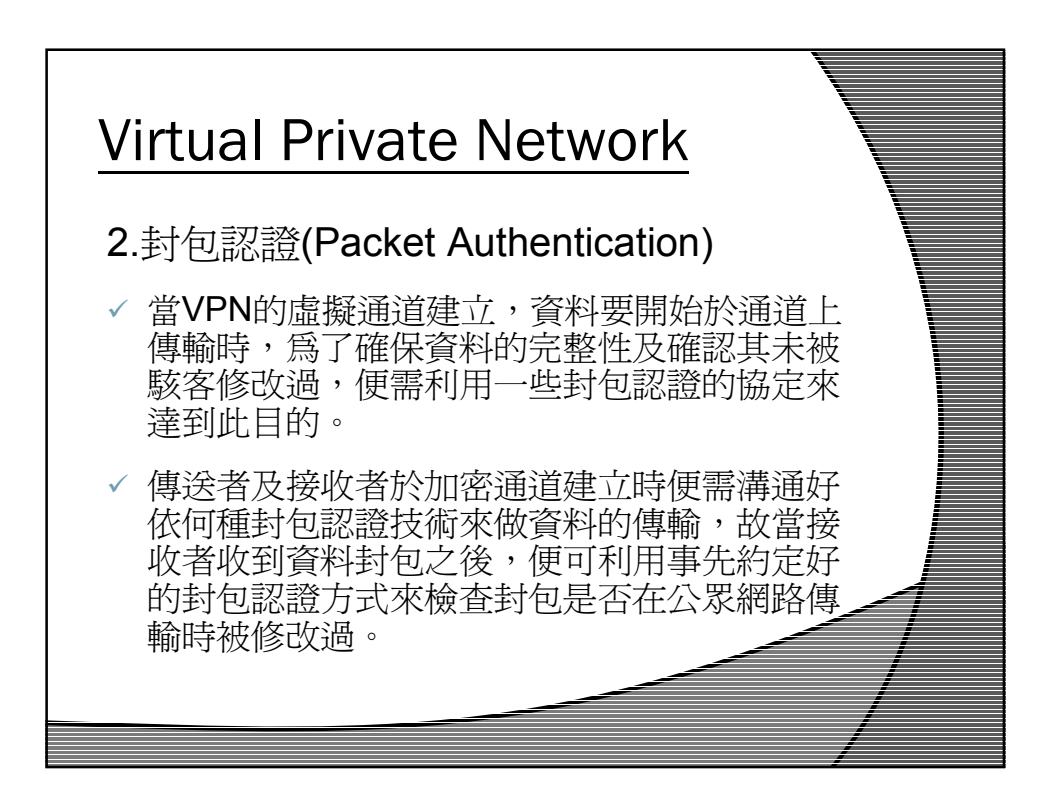

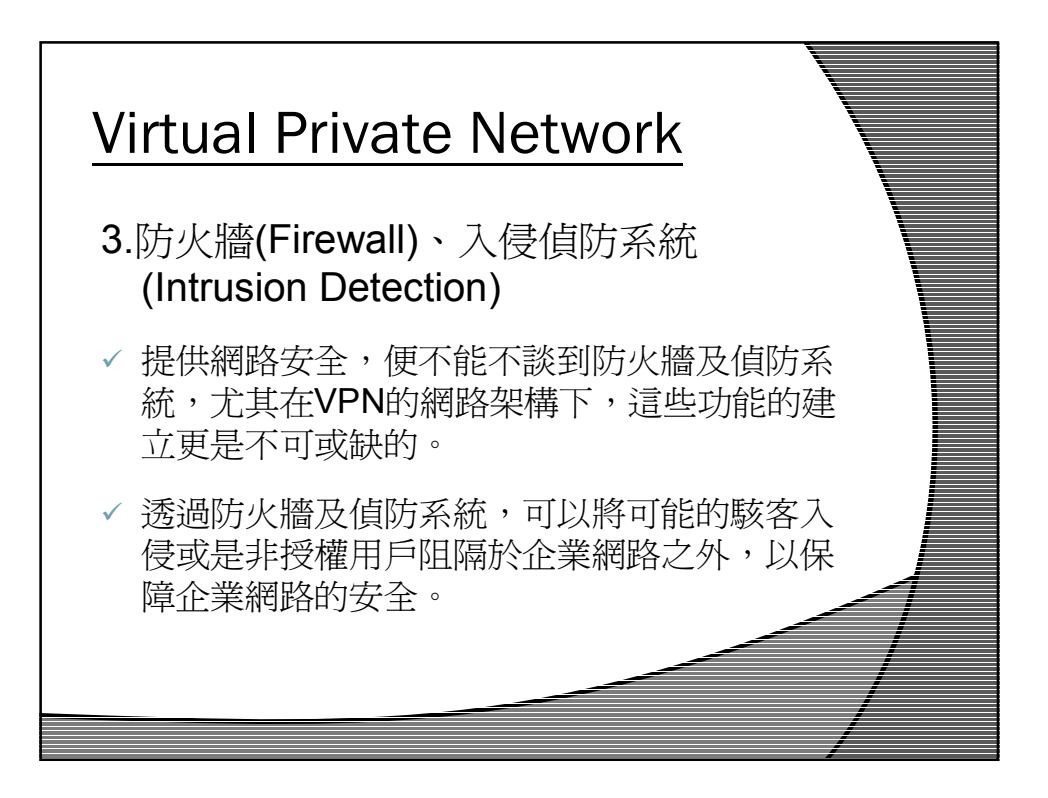

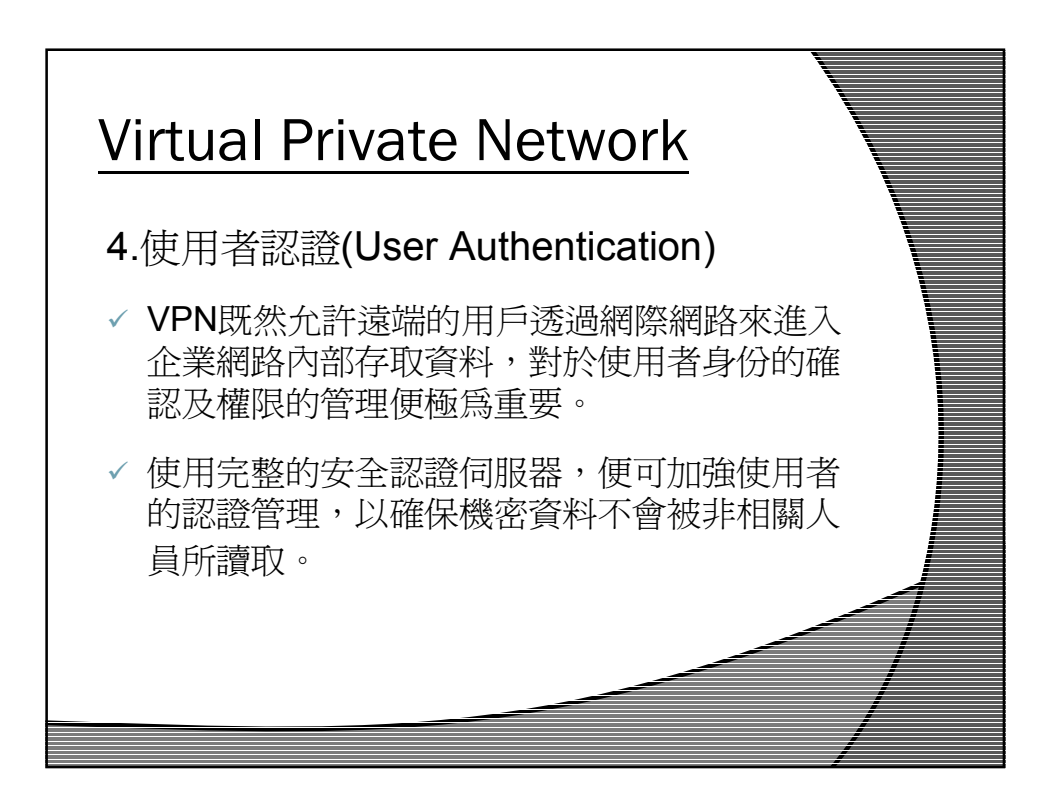

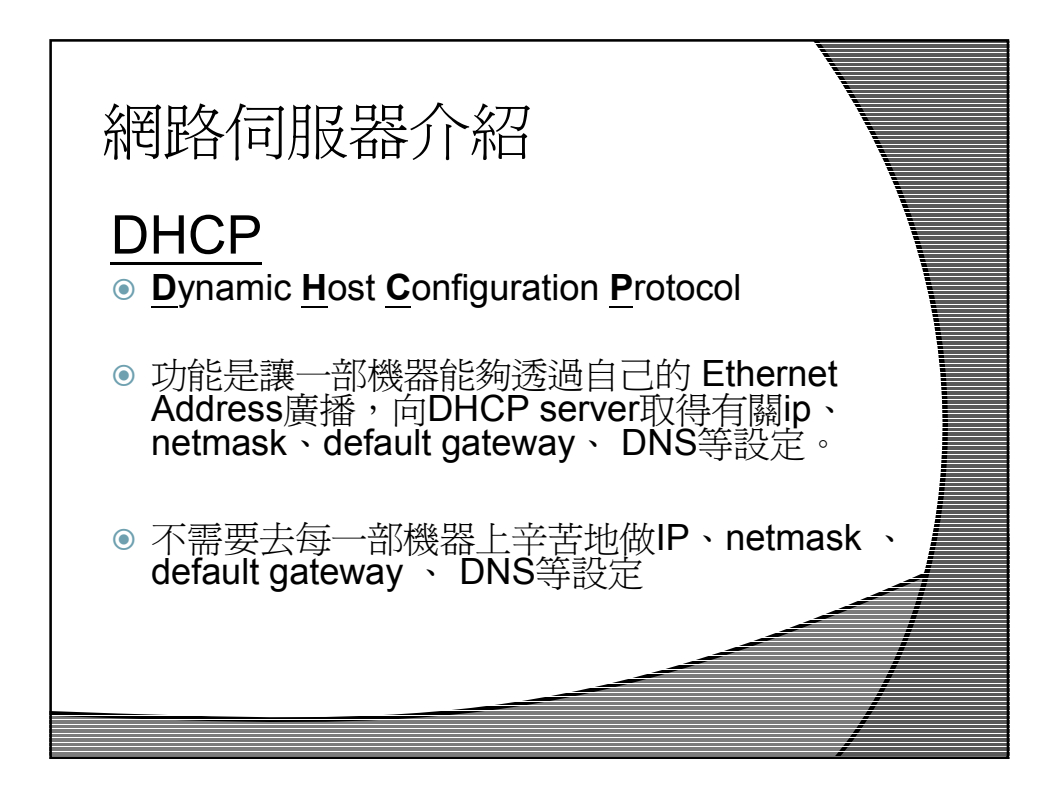

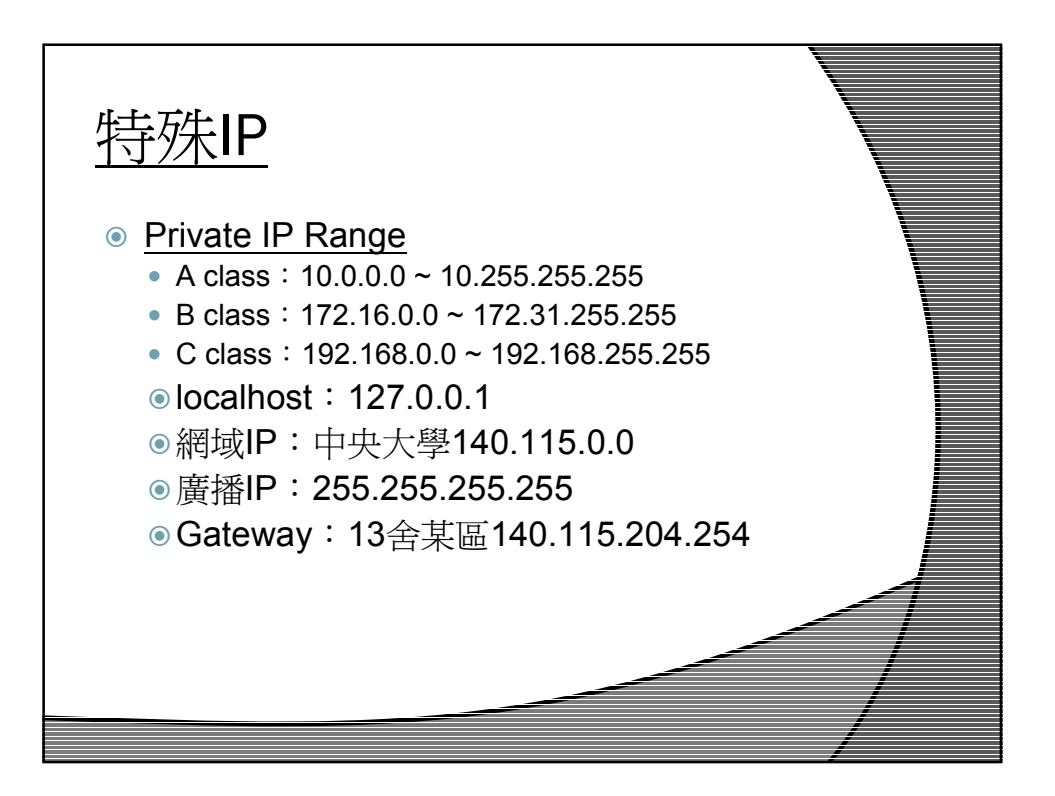

### 電腦網路與程式 - 伺服器架設暨網路原理 2 隨堂測驗

本次考試實際上在網路上進行,請同學以學校計中帳號密碼登入進行考試

練習題目:DNS 查詢、Physical Address 查詢 1.請查出 www.me.ncu.edu.tw 相對應的 IP 位置 Ans: 2.請查出 140.115.65.13 相對應的 hostname Ans: 3.請查出 308 教室的 Gateway Physical Address Ans: <u>送出答案</u>

# Server 架設 by Windows 2003 Server

## 目錄:

<u>1.安裝Windows 2003 server R2</u> <u>2.安裝SNMP</u> <u>3.新增DNS服務</u> <u>4.安裝NAT服務</u> 5.安裝DHCP服務

### 安裝 Windows 2003 server R2

1.按 enter
2.建立分割,由於功能沒有其他需求,所以只割C槽
3.NTFS 快速
4.自訂語言->直接下一步
5.姓名、組織依個人喜好輸入
6.用戶端連線數目->下一步
7.名稱、密碼依個人喜好輸入
8.時間->下一步
9.網路設定値->一般設定
10.工作群組或電腦網域->下一步

11.Windows Update 一直更新至最新 12.進 Bios 更改開機順序 硬碟開機 13.設定伺服器得自動更新 依個人喜好選擇

#### 安裝 SNMP

14.開始->控制台->新增移除程式->新增移除 Windows 元件->Management and Monitoring Tools 下一步

| Windows Server 2003 Standard Edi         | tion - VMware Workstation                                                                                                    | X o _                                   |
|------------------------------------------|----------------------------------------------------------------------------------------------------|-----------------------------------------|
| <u>File Edit View VM Team</u>            | Windows Help                                                                                                    |                                         |
|                                          |                                                                                                    |                                         |
| Favorites X                              | A Home S FreeBSD R Windows Server 2003 Sta                                                                                                    | *                                       |
| D FreeBSD                                | 5 新增或移除程式                                                                                                    |                                         |
| Windows Server 2003 Standard Edit        | ₩indows 元件精量 X                                                                                                    |                                         |
|                                          | Windows 元件<br>你可以新始及我院t Mindows 元件。                                                                                                    | 構                                       |
|                                          |                                                                                                    | 大小 <u>96.64MB</u><br>已使用 很少             |
|                                          | 如果您要新赠或移除元件,請按核取方塊。灰色方塊表示只會安裝部分元件。                                                                                                    | 使用在 2007/2/27                           |
|                                          | 如果您要檢視元件內容,諸按[詳細資料]。                                                                                                    | 變更移除                                    |
|                                          | 元件(C): 勾選                                                                                                    | 大小 96.64MB                              |
|                                          | Internet Explorer Enhanced Security Configuration     00 MB                                                                                                    |                                         |
|                                          | Construction of the second second secon |                                         |
|                                          |                                                                                                    |                                         |
|                                          | 描述: 包含伺服器和網路管理及監視的工具。                                                                                                    |                                         |
|                                          | 總共需要磁碟空間: 21.5 MB 詳細資料(D)<br>磁碟可用空間: 1220.7 MB 詳細資料(D)                                                                                                    |                                         |
|                                          |                                                                                                    |                                         |
|                                          | <上一步(B)   下一步(N) > 取消   説明                                                                                                    |                                         |
|                                          |                                                                                                    |                                         |
|                                          |                                                                                                    |                                         |
|                                          |                                                                                                    |                                         |
| Van de net kenn VA trans Territ in terri |                                                                                                    |                                         |
| avorites X                               | A Home     Image: FreeBSD     Image: Windows Server 2003 Sta                                                                                                    |                                         |
| Windows Server 2003 Standard Edit        | )<br>新石気砂株住丸<br>Windows 元件結畫                                                                                                    |                                         |
|                                          | 設定元件<br>安裝程式正在變更您要求的設定。                                                                                                    | 稱<br>大小 <u>96.64MB</u><br>已使用 <u>很少</u> |
|                                          | 諸稍待,安裝程式正在設定元件。可能需要數分鐘時間,時間長<br>短因選取的元件而不同。                                                                                                    | (使用在 2007/2/27<br>                      |
|                                          | 狀態: 正在完成 Management and Monitoring Tools 的設定<br><b>詞路元件運項</b> ────────────────────────────────────                                                                                                    | 大小 96.64MB                              |
|                                          |                                                                                                    |                                         |
|                                          |                                                                                                    |                                         |
|                                          | 要求。請按 是]以答用 PES 要求。按 方 ],以安委 PES 和<br>IIS 但不開聲 PES。如果按 [6],您必須用 IIS 安全性精靈手                                                                                                    |                                         |
|                                          | ● 要求。「話按 1月以留用 POS 要求。」按 167 ,以安裝 POS 和<br>IIS 但不開陷 PDS。如果按 163 ,想必須用 IIS 安全性精靈手<br>動設定 IIS 以接受 PDS 要求。                                                                                                    |                                         |
|                                          | 要求。請按[]以图用的S要求。按[否],以安裝的S和     IIS 但不開閉的S。如果按[否],您必須用 IIS 安全性精靈手     動設定 IIIS 以接受 PBS 要求。                                                                                                    |                                         |
|                                          |                                                                                                    |                                         |
|                                          |                                                                                                    |                                         |
|                                          |                                                                                                    |                                         |
|                                          |                                                                                                    |                                         |
|                                          |                                                                                                    |                                         |
|                                          |                                                                                                    | 〕<br>参● ●<br>精靈 「下午 12:06               |

新增 DNS 服務

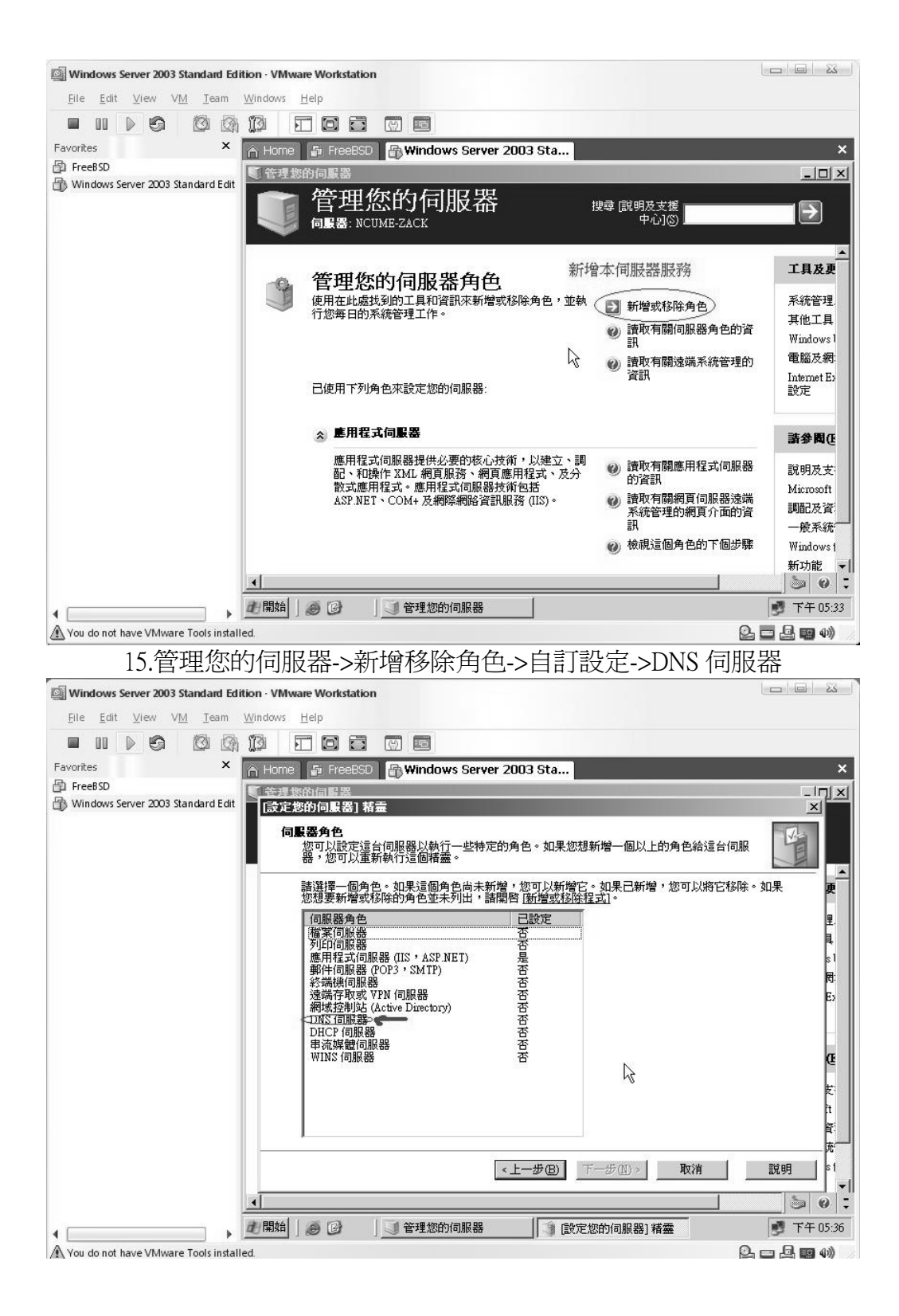

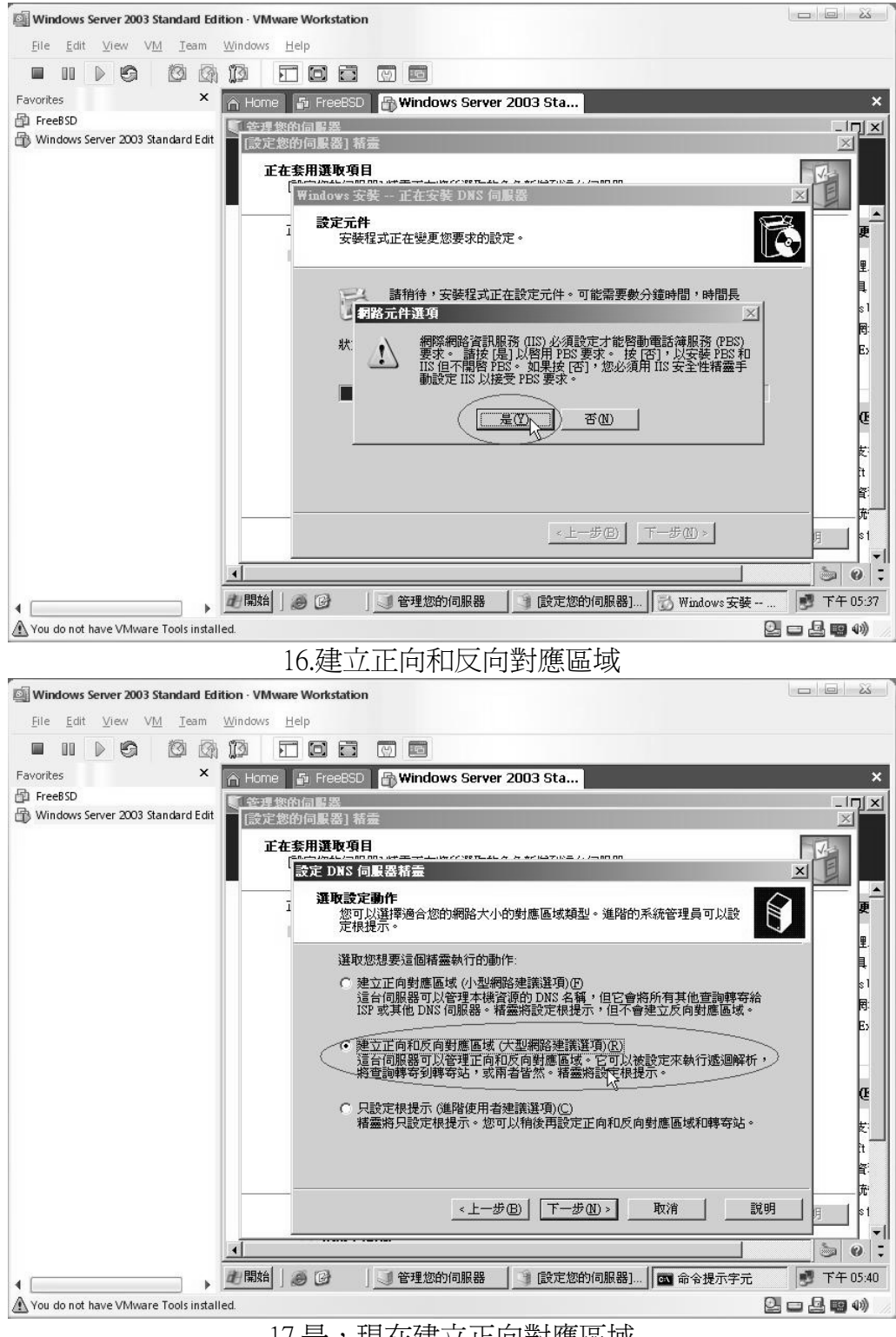

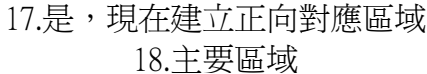

|                                         | VMware Workstation                                                                  |                                                                                 |
|-----------------------------------------|-------------------------------------------------------------------------------------|---------------------------------------------------------------------------------|
| <u>File Edit View VM Team Win</u>       | dows <u>H</u> elp                                                                   |                                                                                 |
|                                         |                                                                                     |                                                                                 |
| avorites ×                              | Home 🕼 FreeBSD 🔐 Windows Server 2003 Sta                                            | :                                                                               |
| FreeBSD                                 | 管理您的伺服器                                                                             |                                                                                 |
| D windows server 2005 standard Edit     | 「設定窓的何數器」 積量                                                                        |                                                                                 |
|                                         | 止化泵用进取项目<br>「和声····································                                 |                                                                                 |
|                                         |                                                                                     |                                                                                 |
|                                         | DNS 伺服器支援數種區域及存放裝置的類型。                                                              | 更                                                                               |
|                                         | 諸選擇您要建立的區域類型:                                                                       | ·····································                                           |
|                                         | <ul> <li>主要區域(2)</li> <li>建立可以直接在這個伺服器上更新的區域複本。</li> </ul>                          | s1<br>F                                                                         |
|                                         |                                                                                     | E>                                                                              |
|                                         | 為存在於另一個伺服器的過渡建立一份復件。這個選項可幫的怎維持主要<br>伺服器處理負載的平衡,並可提供容錯性。                             |                                                                                 |
|                                         | ○ 虛說常式區域(U)<br>建立只含名稱伺服器(NS)、授權啓動(SOA)及主機(A)記錄的區域複本。含<br>有處設常式區域的伺服。                | æ                                                                               |
|                                         | "日本王文书中学们的"约约"的"加尔特"并"王王子王"为"四百元34"。                                                | t.                                                                              |
|                                         | □ 將區域存放在 Active Directory 上(必須要有作為 DNS 伺服器的網域控制站)(点)                                | h                                                                               |
|                                         |                                                                                     | 充                                                                               |
|                                         | <上一步 @ 〕 下一步 @ > _ 取消 説明 説明                                                         | 」<br>归 \$1                                                                      |
| <u>.</u>                                |                                                                                     | 6                                                                               |
| E E                                     | 開始 💋 🞯 🔰 管理您的伺服器 📑 [ 設定您的伺服器] 🔤 命令提示字元                                              |                                                                                 |
| You do not have VMware Tools installed. | <br>                                                                                |                                                                                 |
| Eile Edit View VM Ieam Win              |                                                                                     |                                                                                 |
| avorites ×                              | Home 🔓 FreeBSD 🔐 Windows Server 2003 Sta                                            | :                                                                               |
| 🖞 FreeBSD                               | 管理您的伺服器                                                                             |                                                                                 |
| D windows server 2005 standard Edit     | (設定態的何嚴器) 箱壺                                                                        | ×                                                                               |
|                                         | <u>に任業用選択項目</u><br>「 <sup>1999</sup> 」から「回回のは学業学生」はない第二年をためにはでは、1,500 m<br>「新聞国情話書」 |                                                                                 |
|                                         |                                                                                     |                                                                                 |
|                                         | 請指定新區域的名稱。                                                                          | <b>#</b>                                                                        |
|                                         |                                                                                     |                                                                                 |
|                                         | 不是 DNS 伺服器的名稱。                                                                      | s1<br>89                                                                        |
|                                         | (百)またなな(の)、                                                                         | Es                                                                              |
| ミティント いっ 田本にたま からんない                    | 或名稱 (zongeone) DNS所在的網域名稱 ————————————————————————————————————                      |                                                                                 |
| 這百日的發机建立的網知                             |                                                                                     |                                                                                 |
| 垣口INS圣和班王田制的                            | L <sub>R</sub>                                                                      | G.                                                                              |
| 垣口012至419年77月34日                        | L2                                                                                  | Œ                                                                               |
| 垣口1012至411连77日2440                      | 更取得 <b>风候之籍</b> 公常到,就按信时间。                                                          | CL<br>ž                                                                         |
| 垣口1012 登410年77日2440                     | 要取得區域名稱的資訊,諸按[]的1。                                                                  | De<br>عنائی<br>۲                                                                |
| 写口口102登和19年77日3440                      | 要取得區域名稱的資訊,請按[說明]。     《上一步(B) ↓ 下一步(M) ♪ 取消 ↓ 説明                                   | ل<br>ت:<br>ت:<br>ش:<br>د:                                                       |
| 項口DN2 登和19年77日2440                      | 要取得區域名稱的資訊,諸按[說明]。                                                                  | 0E<br>安<br>江<br>奈<br>明<br>1                                                     |
| 這日口N>会和理工口和中                            | 要取得區域名稱的資訊,請按[說明]。 <u>《上一步(B)</u> 下一步(B)》 取消 説明                                     | (E)<br>(E)<br>(王)<br>(王)<br>(王)<br>(王)<br>(王)<br>(王)<br>(王)<br>(王)<br>(王)<br>(王 |

19.用這個檔案名稱來建立新檔案

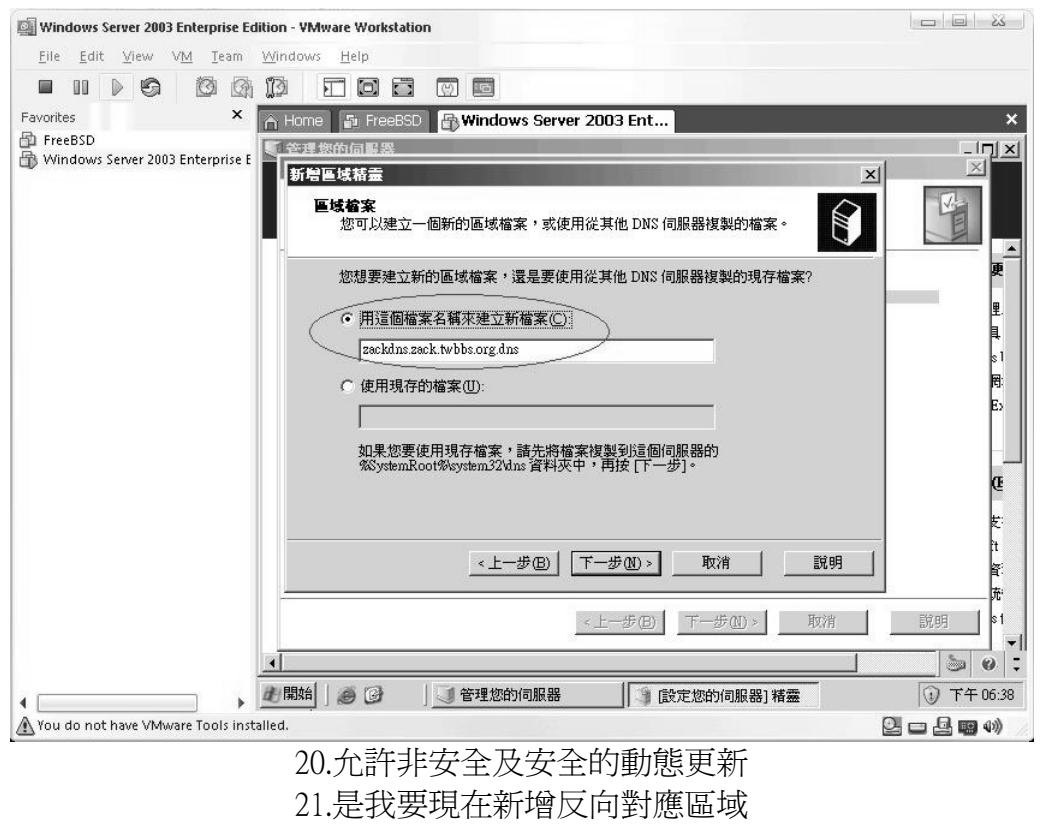

22.主要區域

23.輸入識別碼 視自己需要建立的反向對應區域,有哪些 IP 來決定 24.用這檔案來建立新檔案 25.允許非安全及安全的動態更新

26.轉寄站設成已知且可使用的 DNS 伺服器

27.完成...

安裝 NAT 服務

28.管理您的伺服器->新增移除角色->自訂設定->遠端存取或 VPN 伺服器 29.下一步 30.網路位置轉譯(NAT)

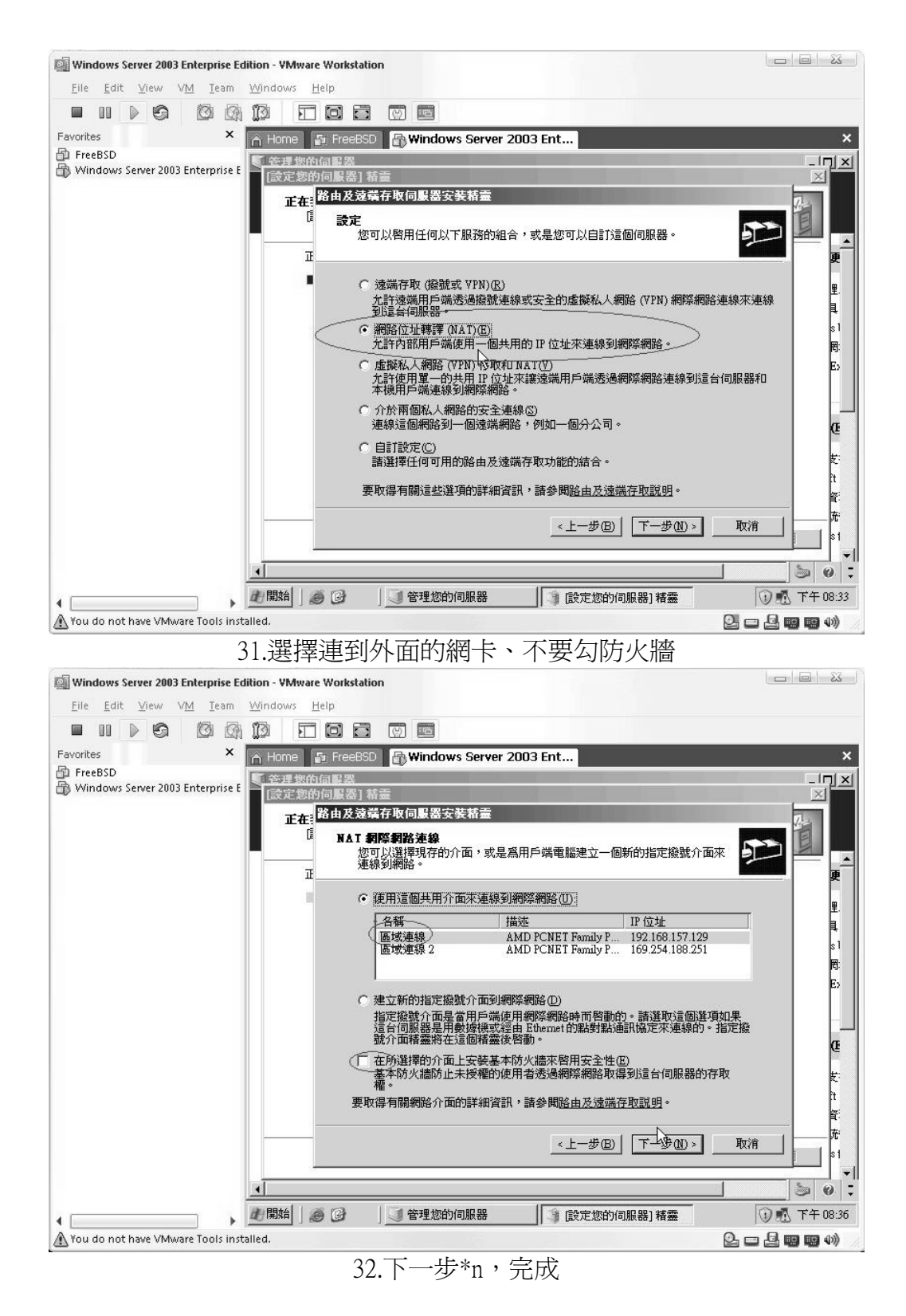

### 安裝 DHCP 服務

33.管理您的伺服器->新增移除角色->自訂設定->DHCP 伺服器 34.下一步 35.輸入領域名稱 此為一代稱

| 🕼 Windows Server 2003 Enterprise Edition - ¥Mware Workstation                                                                                                    | l d l X                                  |
|----------------------------------------------------------------------------------------------------|------------------------------------------|
| <u>File Edit View VM T</u> eam <u>W</u> indows <u>H</u> elp                                                                                                    |                                          |
|                                                                                                    |                                          |
| Favorites × A Home 😰 FreeBSD 🗗 Windows Server 2003 Ent                                                                                                    | ,                                        |
| P FreeBSD Presenter 2002 Enterraine 5 管理 物的 同 思惑                                                                                                    | _1 <u>7)&gt;</u>                         |
| D Windows Server 2005 Encerprise t [設定您的伺服器] 精靈                                                                                                    |                                          |
| 正初宿賀以俗量                                                                                                    |                                          |
| 9194名科<br>您必須提供一個可識別的領域名稱。您可以選擇是否要提供描                                                                                                    | 2                                        |
| 諸輸入這個領域的名稱及描述。這項資料可幫助您快速地判定<br>網路上的使用方式。                                                                                                    | 這個領域在您的                                  |
| 2 Straine                                                                                                    | Į Į                                      |
|                                                                                                    | \$1                                      |
| 描述①): [ <sup>test</sup>                                                                                                    | 間:                                       |
|                                                                                                    |                                          |
|                                                                                                    |                                          |
|                                                                                                    | æ                                        |
|                                                                                                    | ±:                                       |
|                                                                                                    | r<br>fi                                  |
|                                                                                                    | ¥                                        |
| < <u>  と一歩</u> (B) ( ドーオ ) ( トー ) ( トー ) | <u>∌(N)</u> > 取消 <sup>売</sup>            |
|                                                                                                    |                                          |
| •                                                                                                    | > 0 ;                                    |
| 山開始 🥑 🕑 🔰 管理您的伺服器                                                                                                    | 精靈 ① 🚮 下午 08:5                           |
| You do not have VMware Tools installed.                                                                                                    | Q 4                                      |
| 36 輸入發配的 IP 範圍、渡置 case by ca                                                                                                    | ise                                      |
|                                                                                                    |                                          |
| an windows Server 2003 Enterprise Edition - Wilware Workstation                                                                                                    |                                          |
|                                                                                                    |                                          |
|                                                                                                    |                                          |
| FreeBSD                                                                                                    |                                          |
| Windows Server 2003 Enterprise E [設定您的伺服器] 精靈                                                                                                    | <u>×</u>                                 |
| 正 <mark>;</mark> 新贈領域精靈                                                                                                    | 72                                       |
| IP 位址範圍                                                                                                    |                                          |
| /////////////////////////////////////                                                                                                    |                                          |
| 日本教 1 254からに / 1 十分5/かりま 95 回 。                                                                                                    |                                          |
| 5日朝1人前4次が1万77日コリン-11年12日)~                                                                                                    | 里.                                       |
| 起始 IP 位址 ⊗:   192.168.5.0                                                                                                    | Į.                                       |
| 結束 IP 位址(图): 192.168.5.255                                                                                                    | si<br>F                                  |
| 子網路遮罩定義 IP 位址所使用的網路/子網路識別碼的位元數 /<br>碼的位元數目。您可以用 IP 位址或長度來指定子網路遮罩。                                                                                                    | 目,及主機識別 E5_                              |
|                                                                                                    |                                          |
|                                                                                                    | Q                                        |
| 子網路遲單①: │255.255.0                                                                                                    | ŧ                                        |
|                                                                                                    | ñ                                        |
|                                                                                                    | <br>                                     |
| <上一步(B) 下一步                                                                                                    | ▶(N)> 取消 Rora 1 №1                       |
|                                                                                                    | 1094 S                                   |
|                                                                                                    | 1 - 0 - 1                                |
|                                                                                                    |                                          |
| ▶ ▲開始 」 ● ④   」 ● 管理您的伺服器                                                                                                    | 精靈 ● ● ● ● ● ● ● ● ● ● ● ● ● ● ● ● ● ● ● |

37.輸入 IP 租用時間 case by case

| Windows Server 2003 Enterprise Edition - VMware Workstation                                 |                                                      |
|---------------------------------------------------------------------------------------------|------------------------------------------------------|
| <u>E</u> ile <u>E</u> dit <u>V</u> iew V <u>M</u> <u>T</u> eam <u>W</u> indows <u>H</u> elp |                                                      |
|                                                                                             |                                                      |
| Favorites 🗙 🖌 Home 🗗 FreeBSD 🔂 Windows Server 2003 Ent                                      | ×                                                    |
| P FreeBSD Windows Server 2003 Enterprise E [決定物的伺服器] 精霊                                     |                                                      |
| 正: 新曾領域諸畫<br>租用期間 租用期間用來指定用戶端可以使用這個領域中的 IP 位址的時間。                                           |                                                      |
| 租用期間應該等於電腦連線到實體網路的平均時間。如果是由攜帶式電腦<br>就用戶端所組成的行動網路,應該使用較短的租用期間。                               | 或撥                                                   |
| 同樣地,如果是由桌上型電腦所組成的固定式網路,應該使用較長的租用                                                            | 期間。 見 81                                             |
| 設定由伺服器所散佈的領域的租用期間。                                                                          | ۴:<br>E                                              |
| BR#UAL<br>天①: 小時①: 分位):<br> 夏 - 0 - 0                                                       | QE<br>E:                                             |
|                                                                                             | <br>取消款1<br>                                         |
| ▲<br>■ 開始 ● ② ■ ■ 管理您的何服器 ■ [設定您的伺服器] 楮蓋                                                    | _ ● ● : <u>●</u> ● ● ● ● ● ● ● ● ● ● ● ● ● ● ● ● ● ● |
| You do not have VMware Tools installed.                                                     |                                                      |

38.否

39.管理您的伺服器->DHCP 伺服器->右鍵內容->進階->連結 把對外的網卡勾掉

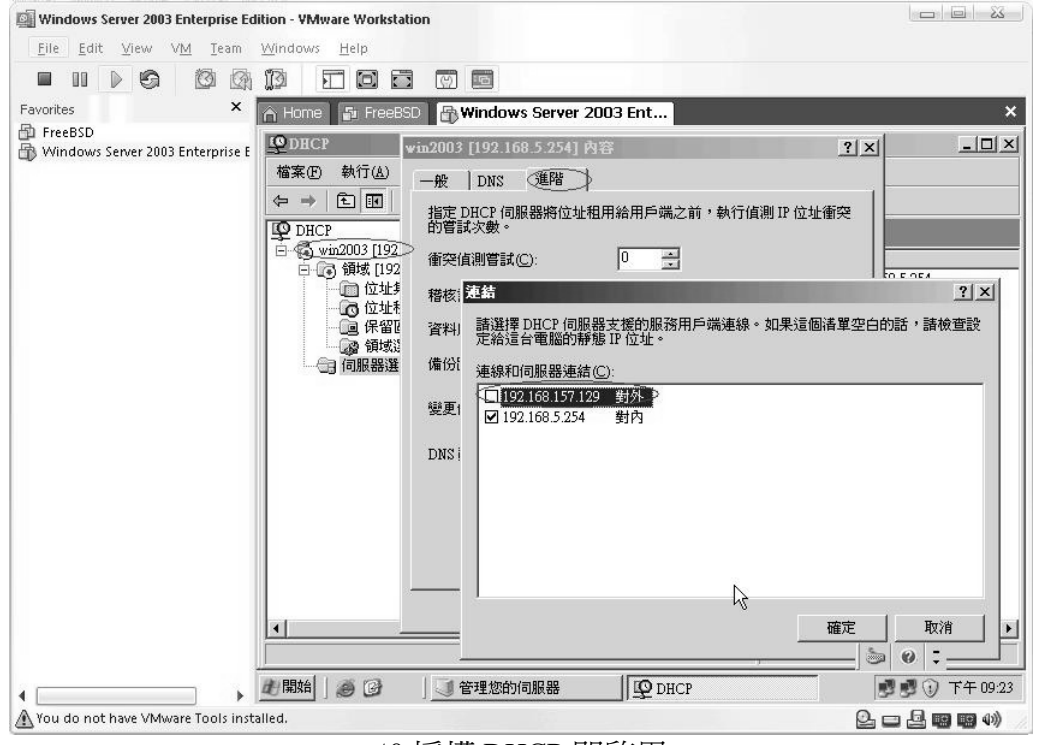

### 40.授權 DHCP 即啓用